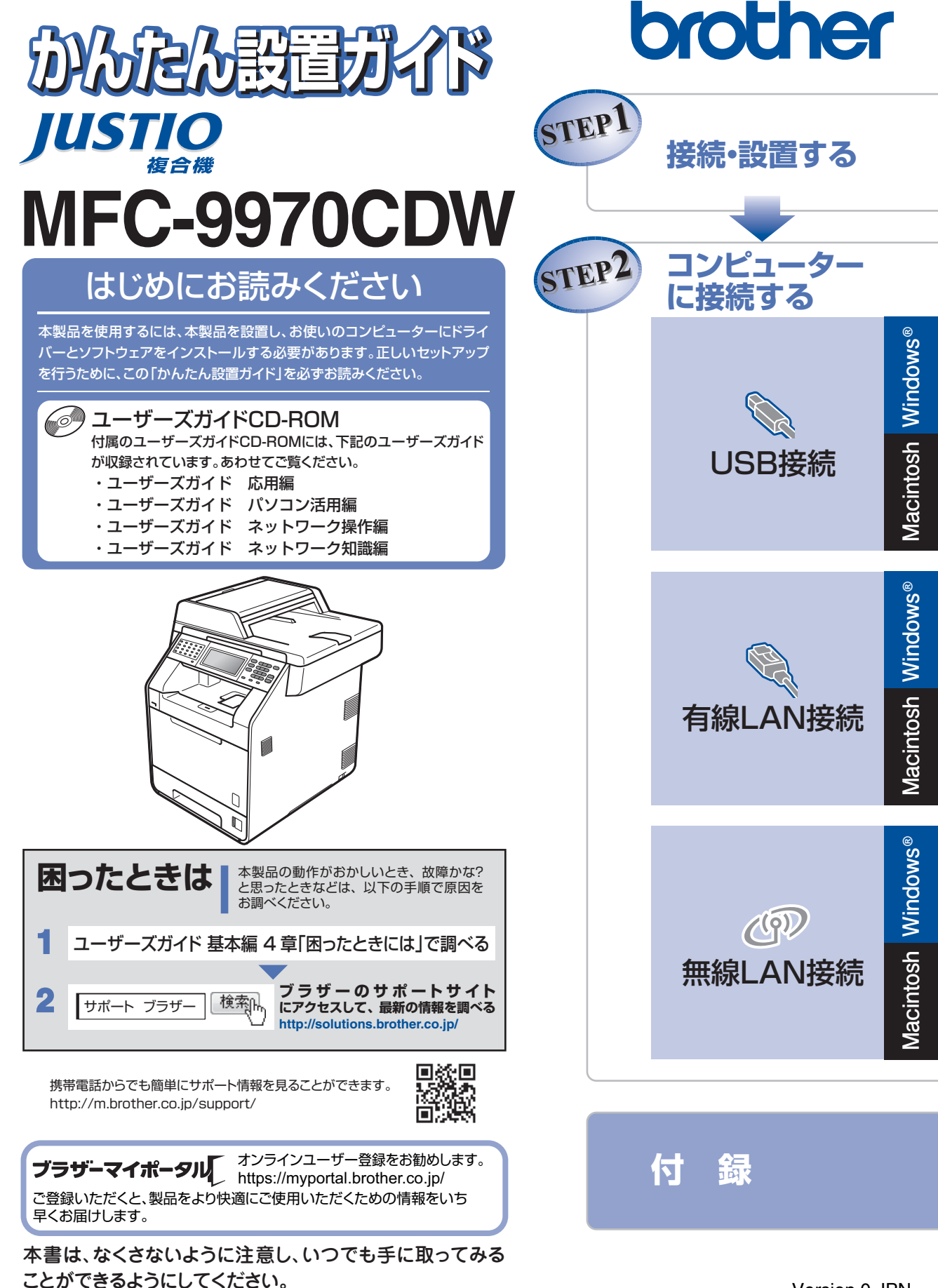

| <b>–</b>                                                                              | ユーザーズガイドの構成                                               |                                              |                                                      |
|---------------------------------------------------------------------------------------|-----------------------------------------------------------|----------------------------------------------|------------------------------------------------------|
| し<br>準<br>ま-                                                                          | 電源の注意事項を知りたい<br>設置場所の注意事項を知りたい                            | 停電のときの注意事項を知りたい<br>トナーの注意事項を知りたい             | 安全にかかわるいろいろな注意事<br>項を知りたい                            |
| しょう                                                                                   | 設置して使用できる状態にしたい<br>必要な設定をしたい                              | コンピューターに接続して、プリ<br>ンターやスキャナーとして使える<br>ようにしたい | 簡単にネットワークに接続して、<br>複数のコンピューターでファク<br>ス、プリント、スキャンをしたい |
| みましょ                                                                                  | 使用できる用紙が知りたい ファクスしたい(基本)                                  | コンピューターからプリントしたい<br>(基本)                     | 消耗品を交換したい<br>お手入れのやりかたを知りたい                          |
| らって                                                                                   | コビーしたい(基本)<br>USBからプリントしたい                                | スキャンしたい (基本)<br>リサイクルについて知りたい                | トラフルを解決したい                                           |
| もっと思                                                                                  | 使える機能や設定変更できる機能<br>を制限して管理したい (セキュリ<br>ティ)                | ワンタッチダイヤル、短縮ダイヤ<br>ルなどを使って簡単に宛先を指定<br>したい    | ファクスを転送したい ナンバー・ディスプレイ機能を使                           |
| 利に使って                                                                                 | 電話帳を作成したい<br>コンピューターからブリントしたい(応用)                         | いろいろなファクス法受信をしたい コンピューター上にアドレス帳を作成したい        | さまざまな設定をコンピューターか                                     |
| こみましょう                                                                                | コンビューターでファクスを送受信したい<br>ネットワークに接続して複数のコ<br>ンピューターでファクス、プリン | いろいろな方法でスキャンしたい ネットワーク設定を手動で行いた              | ネットワークにかかわるトラブル                                      |
| マコ知                                                                                   | ト、スキャンをしたい                                                |                                              |                                                      |
| は<br>イン<br>レン<br>レン<br>レン<br>レン<br>レン<br>レン<br>レン<br>レン<br>レン<br>レン<br>レン<br>レン<br>レン | 基本から応用までまとめて探したい<br>音量を設定したい                              | いろいろなファクス送受信をしたい<br>電話帳を作成したい                | ワンタッチダイヤル、短縮ダイヤ<br>ルなどを使って簡単に宛先を指定<br>したい            |
| しって<br>しょう                                                                            | 使える機能や設定変更できる機能<br>を制限して管理したい<br>(セキュリティ)                 | ファクスを転送したい<br>ナンバー・ディスプレイ機能を使いたい             | 送信履歴などレポートを表示、印刷したい<br>文字の入力方法を知りたい                  |
| 知りたい用語を                                                                               | 分からない用語を調べたい                                              |                                              |                                                      |

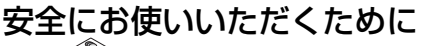

冊子

安全にお使いいただくために守っていただきたい注意事項を説明しています。必ずお読みく ださい。また、なくさないように注意し、いつでも確認できるように保管してください。

## かんたん設置ガイド <本書>

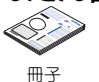

本製品を使用するための準備(設置、基本的な設定、コンピューターへの接続の方法、 ネットワーク環境設定など)を説明しています。はじめにお読みください。

ユーザーズガイド 基本編

冊子

基本的なコピー、ファクス、プリント、スキャンのしかたやトラブル対処方法について 説明しています。いつでも手にとって見られる場所に保管してください。

# ユーザーズガイド 応用編

CD-ROM

#### 全体にかかわる各種設定、ファクス応用機能、転送機能、リモコン機能、レポート機能、 仕様などを説明しています。

# ユーザーズガイド パソコン活用編

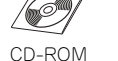

コンピューターからの操作で本製品をプリンター、スキャナー、ファクスとして使用す る方法や便利な使い方(ControlCenter)について説明しています。

## ユーザーズガイド ネットワーク操作編

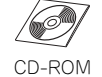

ネットワーク環境で使用するための設定や、コンピューターからの操作で本製品をプリ ンター、スキャナー、ファクスとして使用する方法を説明しています。

#### 画面で見るマニュアル(HTML形式) ダウンロード

ユーザーズガイド基本編、応用編、パソコン活用編、ネットワーク操作編の他に、全体 にかかわる各種設定、ファクス応用機能、転送機能、リモコン機能、レポート機能、仕 様などを説明しています。

マニュアルの検索機能を使用して、知りたいことをすばやく探すことができます。

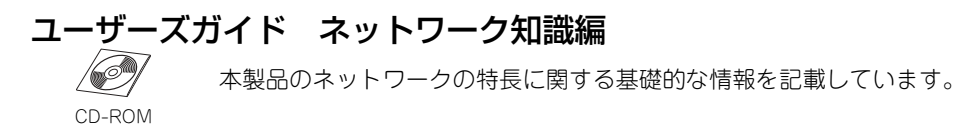

●冊子は本製品に同梱されています。 ●画面で見るマニュアル(HTML形式)と各取扱説明書のPDFは、サポートサイト(ブ ラザーソリューションセンター)からダウンロードできます。 (http://solutions.brother.co.ip/)

# 目 次

| ユーザーズガイドの構成                                               | 2      |
|-----------------------------------------------------------|--------|
| 目 次                                                       | 4      |
| 最新のドライバーや、ファームウェア(本体ソフトウェア)を入手するときは?                      | 6      |
| 消耗品の回収リサイクルについて                                           | 6      |
| 本書の表記                                                     | 7      |
| QTED1 使結.設署する                                             | Q      |
| JILFI 接続。設置90                                             | 0<br>8 |
|                                                           |        |
| にニージェンシージョン 記録紙をセットする                                     | 12     |
| 電話機コードを接続する                                               | 13     |
| 電源コードを接続する                                                | 14     |
| 日付と時刻をセットする(時計セット)                                        | 15     |
| 名前とファクス番号を登録する (発信元登録)                                    | 16     |
| 入力できる文字                                                   | 17     |
| 文字の入力方法                                                   | 18     |
| 受信モードを選ぶ                                                  | 19     |
| STEP2 コンピューターに接続する                                        | 21     |
|                                                           |        |
| パーソナルファイアウォールやセキュリティソフトウェアをお使いの場合の注意事項                    | 22     |
| ドライバーとソフトウェアをインストールする(Windows <sup>®</sup> の場合)           | 22     |
| ドライバーとソフトウェアをインストールする(Macintosh の場合)                      | 24     |
| 有線LAN接続                                                   | 26     |
| パーソナルファイアウォールやセキュリティソフトウェアをお使いの場合の注意事項                    | 26     |
| ドライバーとソフトウェアをインストールする(Windows <sup>®</sup> の場合)           | 26     |
| ドライバーとソフトウェアをインストールする(Macintosh の場合)                      | 28     |
| 無線LAN接続                                                   | 30     |
| 必要な機器と無線 LAN 環境を確認する                                      | 30     |
| 無線 LAN の設定について                                            | 31     |
| パーソナルファイアウォールやセキュリティソフトウェアをお使いの場合の注意事項                    | 33     |
| ー時的に USB ケーブルを使って無線 LAN を自動設定する(Windows <sup>®</sup> の場合) | 34     |
| 無線 LAN の自動設定をする                                           | 37     |
| SSID とネットワークキーを手動入力して設定する                                 | 38     |
| 困ったときは (トラブル対処方法)                                         | 40     |
| 無線設定時の文字入力について                                            | 43     |
| バーソナルファイアウォールやセキュリティソフトウェアをお使いの場合の注意事項                    | 44     |
| トフイハーとソノトワェアをイン人トールする(Windows <sup>®</sup> の場合)           | 44     |
| ドライバーとソフトウェアをインストールする(Macintoshの場合)                       | 46     |

| 付 録                                 |     |
|-------------------------------------|-----|
| ネットワーク設定の確認と初期化                     | 48  |
| ウェブブラウザーで管理する                       |     |
| ネットワーク設定をお買い上げ時の状態に戻す(ネットワーク設定リセット) | 48  |
| ネットワーク設定リストを印刷する                    | 48  |
| 色合いや色ずれを補正する                        |     |
| 色補正をする                              |     |
| 自動で色ずれ補正をする                         | 49  |
| この続きは                               | 50  |
| ユーザーズガイド CD-ROM 内のユーザーズガイドを閲覧するには   | 50  |
| オプション製品のご案内                         | 51  |
| 商標について                              | 51  |
| 消耗品について                             | 裏表紙 |

- ■この機器は、クラスB情報技術装置です。この機器は、家庭環境で使用することを目的としていますが、 この機器がラジオやテレビジョン受信機に近接して使用されると、受信障害を引き起こすことがありま す。取扱説明書に従って正しい取り扱いをしてください。 VCCI-B
- ■本製品は、厳重な品質管理と検査を経て出荷しておりますが、万一不具合がありましたら、「お客様相談窓 □」までご連絡ください。
- ■お客様または第三者が、本製品の使用の誤り、使用中に生じた故障、その他の不具合、または本製品の使用によって受けられた損害については、法令上賠償責任が認められる場合を除き、当社は一切その責任を負いませんので、あらかじめご了承ください。
- ■本製品の設置に伴う回線工事には、工事担任者資格を必要とします。無資格者の工事は違法となり、また 事故のもととなりますので、絶対におやめください。
- ■本製品の設置上の警告・注意事項は、「安全にお使いいただくために」をよくお読みいただき、正しく設置してください。
- ■電話帳に登録した内容、メモリに受信したファクスなどで重要な情報は、必ず印刷して保管してください(⇒ユーザーズガイド応用編「レポート・リスト」、「メモリに受信したファクスを印刷する」)。本製品は、静電気・電気的ノイズなどの影響を受けたとき、誤って使用したとき、または故障・修理・使用中に電源が切れたときに、メモリに記憶した内容が変化・消失することがあります。これらの要因により本製品のメモリに記憶した内容が変化・消失したために発生した損害について、当社は一切その責任を負いかねますので、あらかじめご了承ください。
- ■付属品などを紛失した場合は、お買い上げの販売店にてご購入いただくか、ダイレクトクラブ(0120-118-825)へご注文ください。(土、日、祝日、長期休暇を除く 9:00~12:00 13:00~17:00)

# 最新のドライバーや、ファームウェア(本体ソフトウェア)を入手するときは?

弊社ではソフトウェアの改善を継続的に行っております。

最新のドライバーやファームウェアを弊社サポートサイト(ブラザーソリューションセンター)よりダウン ロードすることでお手元の製品の関連ソフトウェアを新しくしていただくことができます。

ドライバーを新しくすることで、新しい OS に対応したり、トラブルを解決できることがあります。また、本体にトラブルがあるときは、ファームウェア(本体ソフトウェア)を新しくすることで解決できることがあります。

ダウンロード・操作手順の詳細については、http://solutions.brother.co.jp/へ。

# 消耗品の回収リサイクルについて

弊社では環境保護に対する取り組みの一環として消耗品のリサイクルに取り組んでおります。使い終わりました消耗品の回収にご協力をお願いいたします。詳しくはホームページを参照してください。

回収対象となる消耗品

・トナーカートリッジ ・ドラムユニット ・ベルトユニット ・廃トナーボックス

http://brother.jp/product/support\_info/printer/recycle/index.htm

検 ブラザー 回収

# 本書の表記

| ▲ 警告             | この表示を無視して、誤った取り扱いをすると、人が死亡または重傷を負う可能性があ<br>る内容を示しています。       |
|------------------|--------------------------------------------------------------|
| ▲ 注意             | この表示を無視して、誤った取り扱いをすると、人が傷害を負う可能性や物的損害の可<br>能性がある内容を示しています。   |
| 題圓               | 本製品をお使いになるにあたって、守っていただきたいことを説明しています。                         |
| (補-足)            | 本製品の操作手順に関する補足情報を説明しています。                                    |
| ⇒XXXページ<br>「XXX」 | 参照先を記載しています。(XXXはページ、参照先)                                    |
| IXXX]            | ユーザーズガイド 基本編の参照先を記載しています。(XXXはタイトル)                          |
| 🖉 [XXX]          | ユーザーズガイド 応用編の参照先を記載しています。(XXXはタイトル)                          |
| 🖉 [XXX]          | ユーザーズガイド パソコン活用編の参照先を記載しています。(XXXはタイトル)                      |
| 🖉 [XXX]          | ユーザーズガイド ネットワーク操作編の参照先を記載しています。(XXXはタイトル)                    |
| <xxx></xxx>      | 操作パネル上のボタンを表しています。(XXXはボタン名)                                 |
| [XXX]            | タッチパネル上の表示項目を表しています。(XXXはボタン名)                               |
| [XXX]            | コンピューターの画面や液晶ディスプレイに表示される項目や入力文字などを表してい<br>ます。(XXXは項目名や入力文字) |

# 付属品を確認する

万一、足りないものがあったりユーザーズガイドに落丁があったときは、お客様相談窓口にご連絡ください。

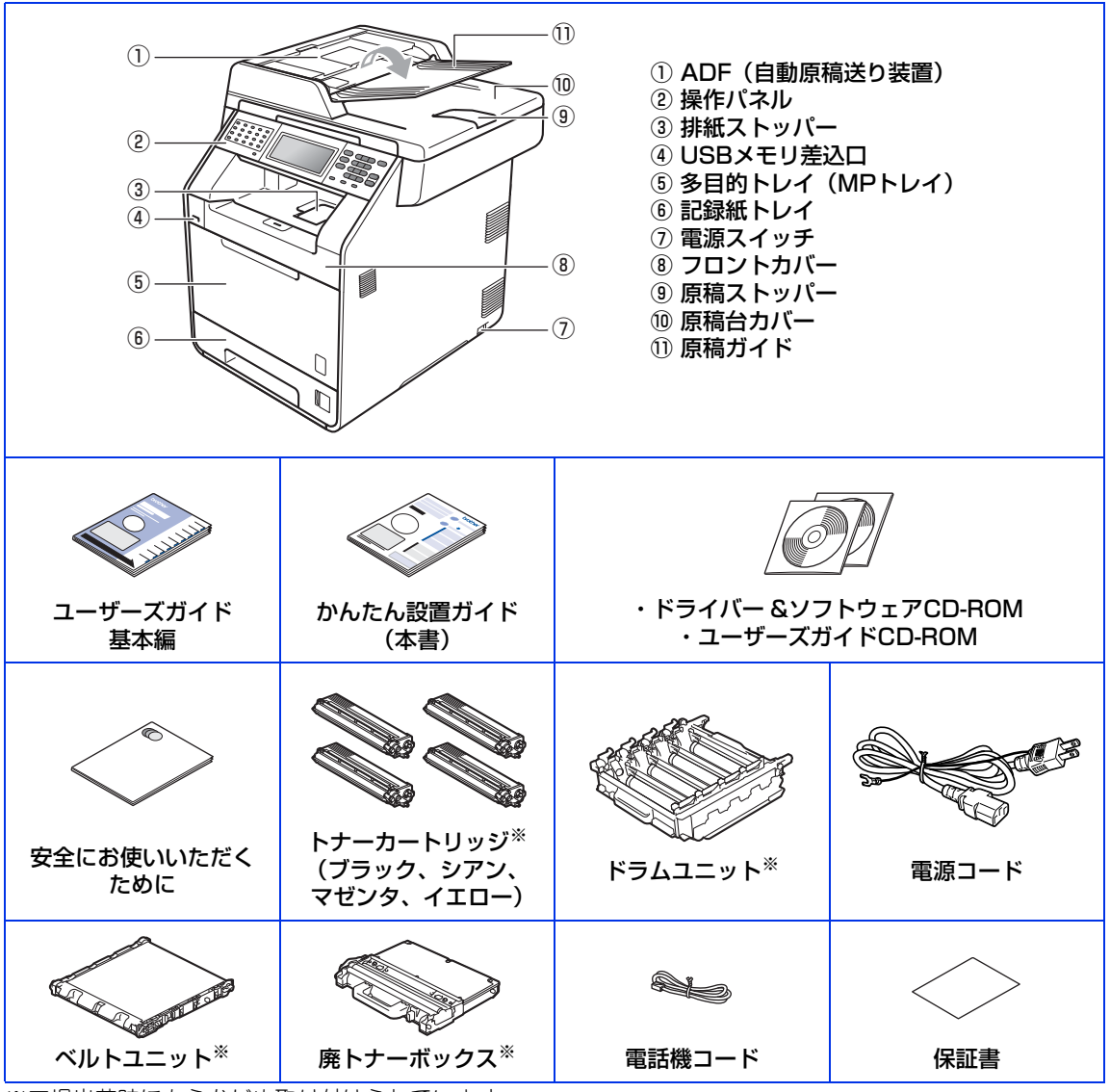

※工場出荷時にあらかじめ取り付けられています。

# ▲警告

- 本製品を梱包していたビニール袋などは、子供の手が届かないところに保管してください。 誤ってかぶると窒息の恐れがあります。
- •本製品の重量は約 28.5kg です。安全のため、本製品を持ち運ぶ際は、 必ず2人以上でお持ちください。増設記録紙トレイをお使いの方は、増 設記録紙トレイと本体を別々に運んでください。 本製品を置くときは、指をはさまないように注意してください。

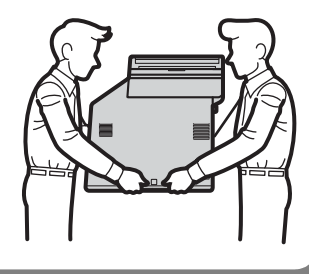

# **▲注意**

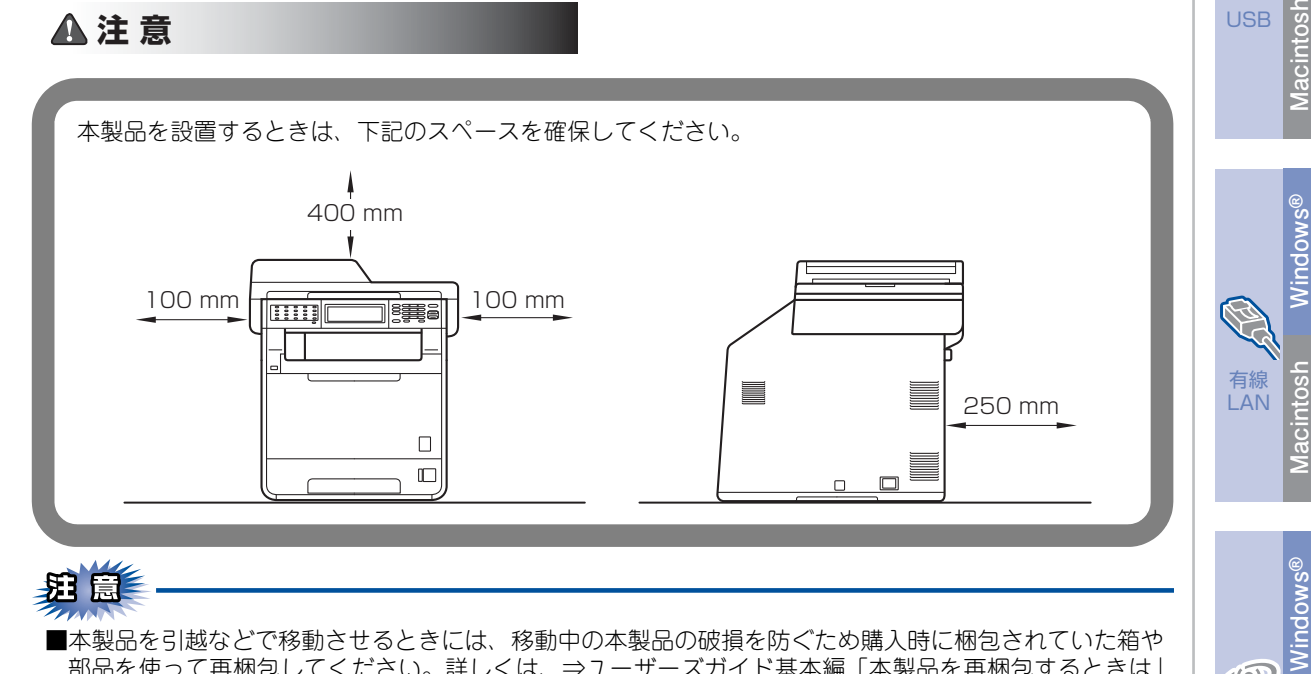

# 泪意

■本製品を引越などで移動させるときには、移動中の本製品の破損を防ぐため購入時に梱包されていた箱や 部品を使って再梱包してください。詳しくは、⇒ユーザーズガイド基本編「本製品を再梱包するときは」 を参照してください。

■本製品とコンピューターをつなぐケーブルは同梱されていません。利用するケーブルをお買い求めください。

 USBケーブル 2.0m以下のUSBケーブルを推奨します。

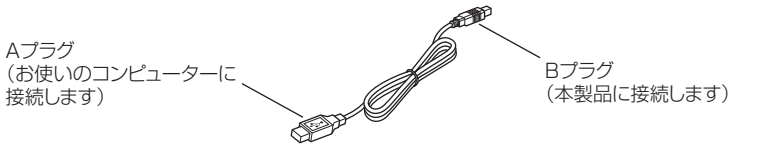

 LANケーブル カテゴリー5(100BASE-TX用)以上のストレートケーブルをお使いください。

**(**@)

無線

LAN

Macintosh

接続· 設置する

コンピューター

Windows®

に接続する

# 梱包材を取り外す

箱から本製品を取り出した後、本体内部にセットされている保護部品および梱包材を取り除きます。 箱や取り外した部品は廃棄せずに保管してください。

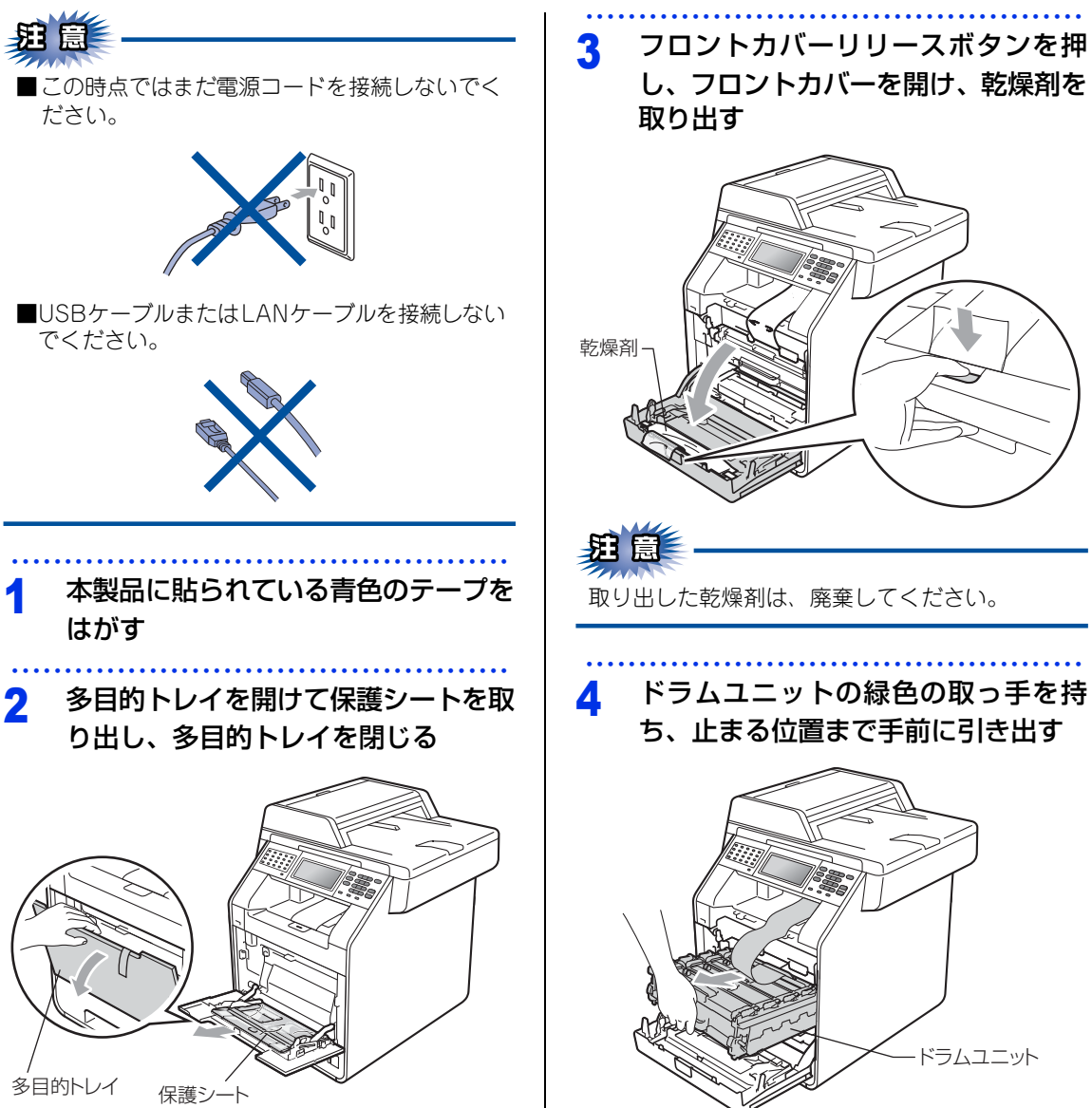

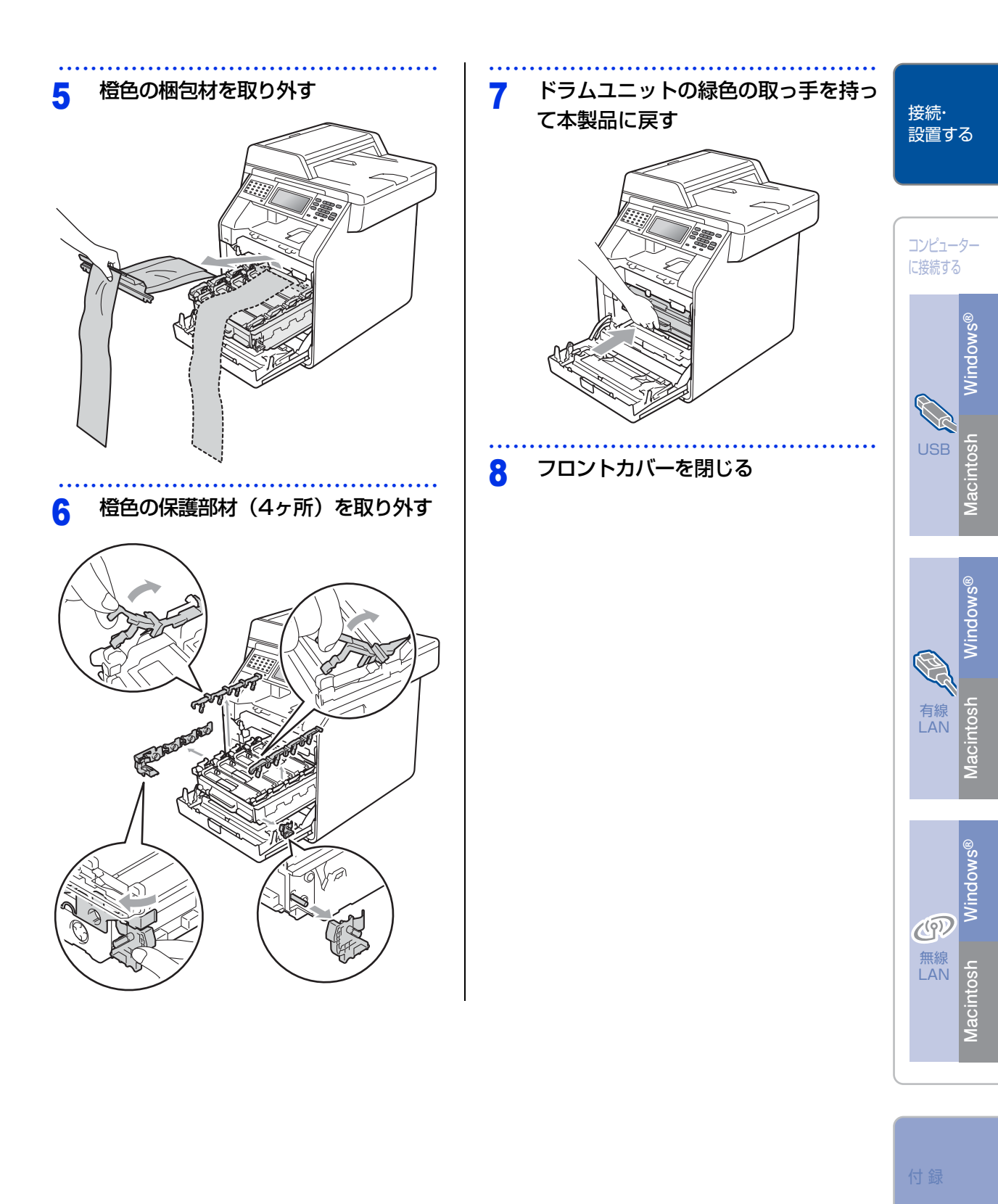

# 記録紙をセットする

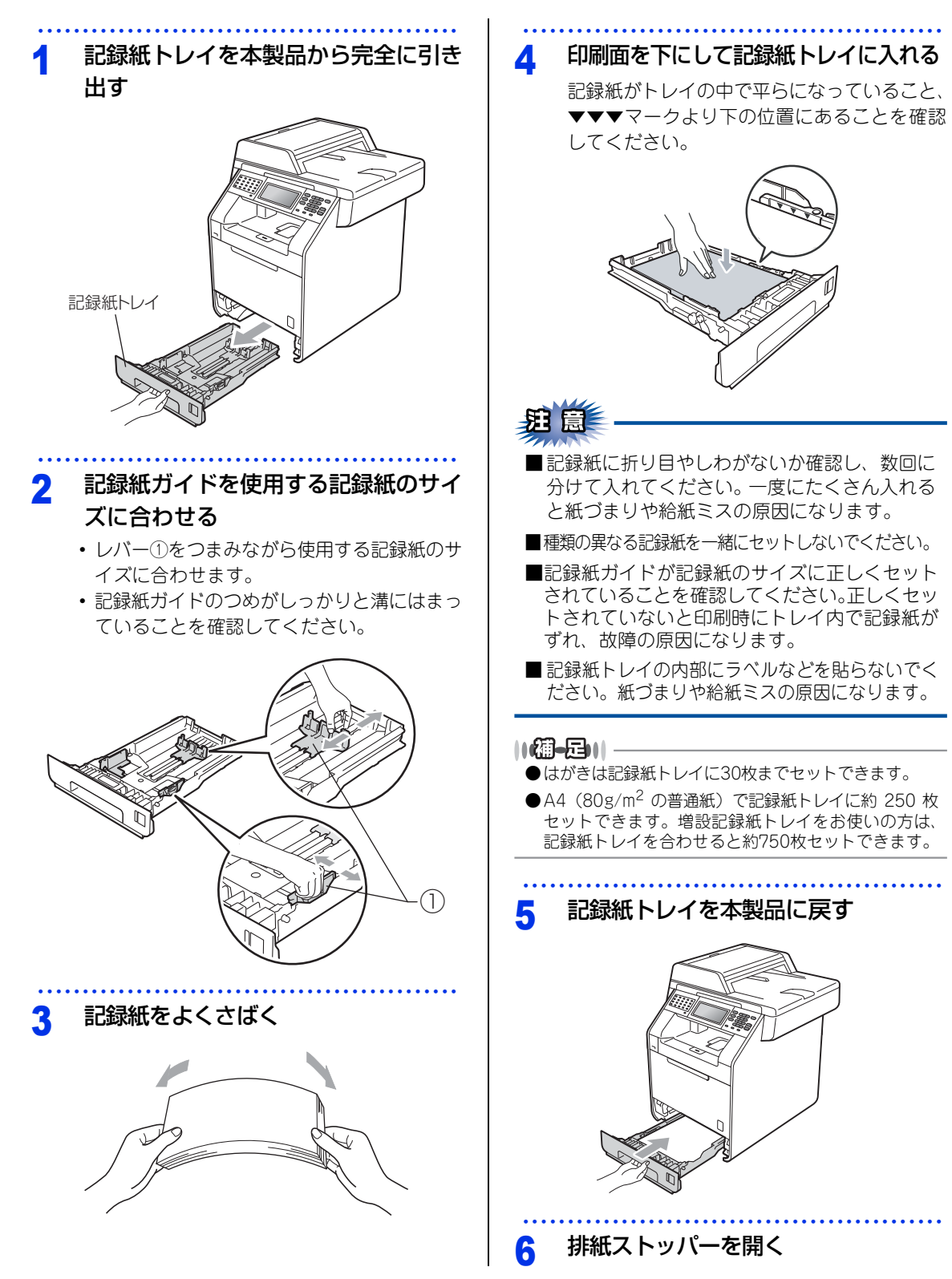

# 電話機コードを接続する

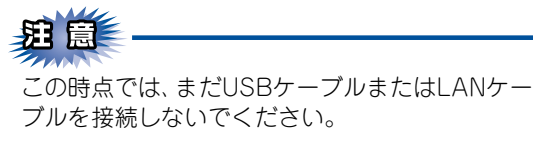

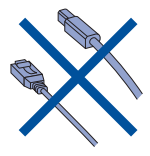

1 電話機コードの一方を背面の「LINE」 端子に差し込み、もう一方を壁側の電 話機コンセントに差し込む

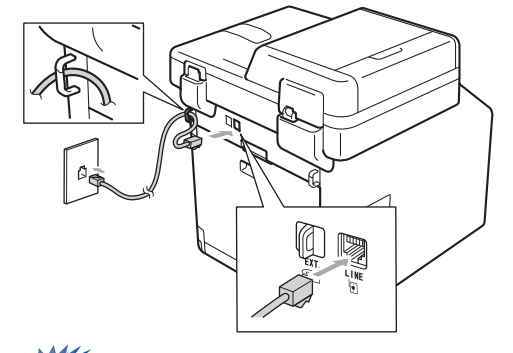

## 題圓

電話機コードは「EXT.」端子ではなく、必ず「LINE」 端子に接続してください。

 お使いの電話機を本製品と接続してご使用になる 場合は、本製品背面の外付け電話端子(EXT.)に 付いているキャップを外して接続します。

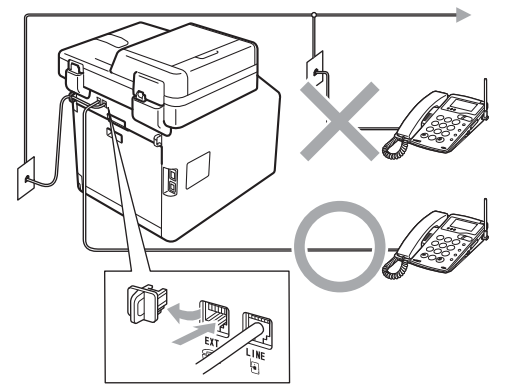

本製品に接続した電話機を外付け電話機と呼んでいます。

# **疳** 🗟

■ 外付け電話端子に接続できる電話機は、1台だけです。

- ■ファクス付き電話は接続できません。
- ■ナンバー・ディスプレイ対応の電話機を外付け 電話機として接続する場合は、本製品のナン バー・ディスプレイの設定を「外付け電話優先」 にしてください。詳しくは、⇒ユーザーズガイ ド応用編「ナンバー・ディスプレイ設定」を参 照してください。
- ■ブランチ接続(並列接続)はしないでください。 ブランチ接続(並列接続)をすると、以下のような支障があり、正常に動作できなくなります。
  - •ファクスを送ったり受けたりしているときに、 ブランチ接続(並列接続)されている電話機の 受話器を上げるとファクスの画像が乱れたり通 信エラーがおきることがあります。
  - 電話がかかってきたとき、ベルが鳴り遅れたり、途中で鳴りやんだり、相手がファクスのときに受信できないときがあります。
  - •並列電話機から本製品への転送はできません。
  - ・ナンバー・ディスプレイ、キャッチホンなどの サービスが正常に動作しません。

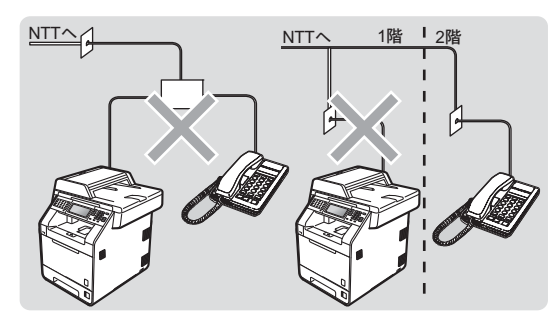

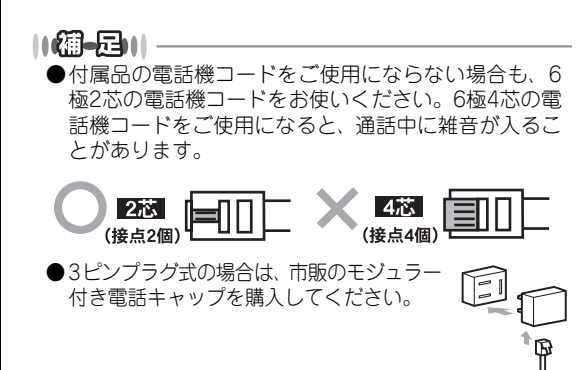

●直接配線式の場合は、別 途工事が必要です。ご 利用の電話会社にお問 い合わせください。 接続・ 設置する

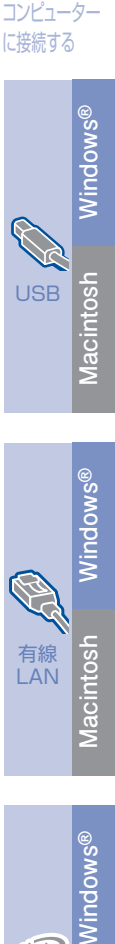

田 Macintosh Macintosh

**(**(P))

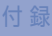

# 電源コードを接続する

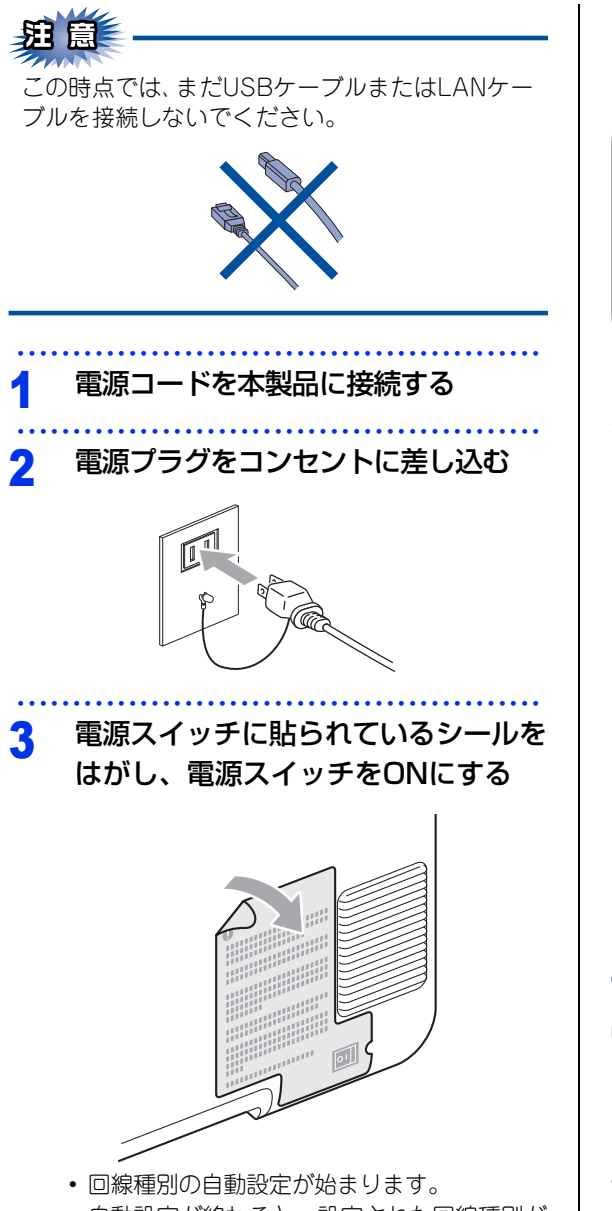

 自動設定が終わると、設定された回線種別が 2秒間液晶ディスプレイに表示されます。  ▲ 警告
 ・感電や火災防止のため、電源コード(日本 国内でのみ使用可)は、必ず付属のものを 使用してください。
 ・感電防止のため必ず保護接地を行ってくだ さい。電源コンセントの保護接地端子に アース線を確実に接続してください。

# 題意

- ■液晶ディスプレイに「設定できませんでした」のメッセージが表示されたときは、電話機コードが正しく接続されていません。電話機コードを正しく接続してください。詳しくは、⇒13ページ「電話機コードを接続する」を参照してください。電話機コードを接続しない場合は、<停止/終了>を押して液晶ディスプレイの指示に従って接続を中止してください。
- ■構内交換機(PBX)、ホームテレホン、ビジネ スホンに接続している場合、回線種別の自動設 定ができないことがあります。自動で回線種別 の設定ができなかったときは、手動で回線種別 を設定してください。詳しくは、⇒ユーザーズ ガイド応用編「手動で回線種別を設定する」を 参照してください。
- ■ダイヤル回線10PPSを使用しているときは、必 ず手動で回線種別を設定してください。

||御-日||-

本製品を、電話回線に接続せずに使用する(コピー、プリンター、スキャナーなどとして使用する)ときは、手動で回線種別を設定します。詳しくは、⇒ユーザーズガイド応用編「手動で回線種別を設定する」を参照してください。どの回線種別を設定しても構いません。

#### 日付と時刻をセットする(時計セット) 接続・ 設置する 発信元登録を登録すると、ファクス送信したときに、ここでセットした日付と時刻が相手側の記録紙に印刷さ れます。日付と時刻はファクスモード中の液晶ディスプレイに表示されます。 4. 時刻(24時間制)を入力→【OK】 【メニュー】を押す 例:午後3時25分の場合は「1525」 コンピューター 時計セット 5 に接続する 【▲】または【▼】で【初期設定】を 2 時刻:15:25 選択する 9 (X Windows® 4 ок 【▲】または【▼】で【時計セット】を 3 選択する <停止/終了>を押す 6 【時計セット】を押す ||(御-旦)||-Δ Macintosh 入力を間違えたときは、【◀】または【▶】を使って修 正する文字にカーソルを移動し、正しい文字を入力し直 5 以下の手順で日付と時刻を設定する してください。 液晶ディスプレイに表示されているテンキー を使用して入力します。 Windows® 1. 年号(西暦の下2桁)を入力→【OK】 例:2011年の場合は「11」 時計セット 5 年:201<u>1</u> 有線 LAN 9 🔨 Macintosh ► ок 2.月(2桁)を入力→【OK】 例:8月の場合は「08| 時計セット 5 Windows® 月:08 9 × 4 ۲ ок ((19)) 無線 3. 日付(2桁)を入力→【OK】 Macintosh LAN 例:21日の場合は「21」 時計セット 5 日付:21 $\langle \times \rangle$ -ок

付録

# 名前とファクス番号を登録する(発信元登録)

ファクス送信したときに、ここでセットした名前とファクス番号が相手側の記録紙に印刷されます。

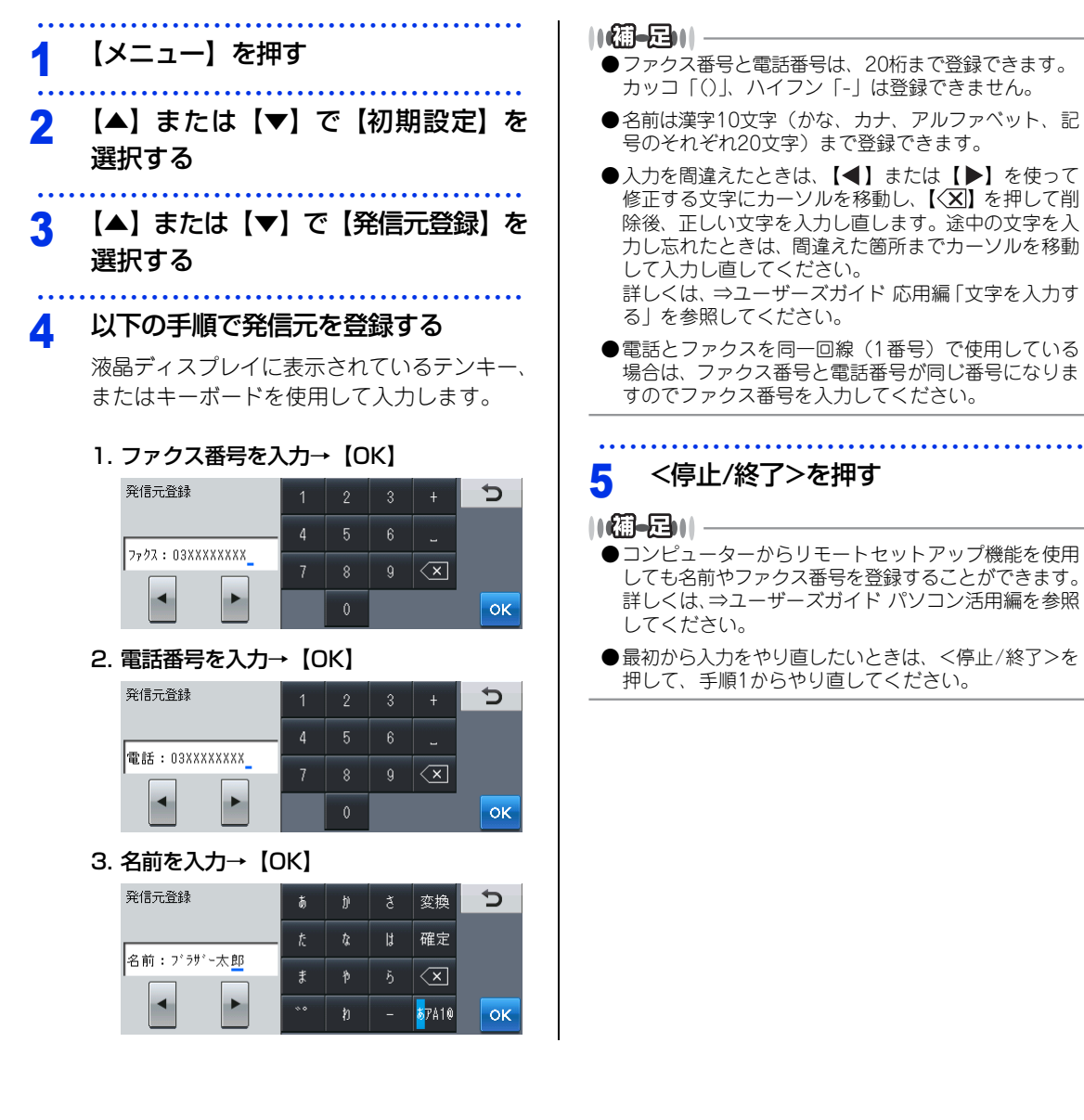

## 入力できる文字

ボタンを押す回数に応じて入力できる文字が変わります。入力できる文字の種類は設定項目によって異なります。

## ひらがな

|     | 3 <b>_ ~ ~ ~ ~ </b> ~ ~ |           |          |
|-----|-------------------------|-----------|----------|
| ホタン | 人力できる乂子                 | ホタン       | 人力できる乂子  |
|     | あいうえお                   |           | まみむめも    |
| Б   | あいうえお                   | #6        |          |
| ħ   | かきくけこ                   | Þ         | やゆよゃゅょ   |
| や   | さしすせそ                   | <u>ځ</u>  | らりるれろ    |
| ħ   | たちつてとっ                  | þ         | わをん      |
| ħ   | なにぬねの                   | <b>%0</b> | (濁点、半濁点) |
| は   | はひふへほ                   | -         | - (ハイフン) |

## カタカナ

| ボタン | 入力できる文字        | ボタン    | 入力できる文字  |
|-----|----------------|--------|----------|
| Г   | アイウエオ<br>アイウエオ | ۲<br>۲ | マミムメモ    |
| л   | カキクケコ          | Þ      | ヤユヨャユヨ   |
| ţ   | サシスセソ          | Þ      | ラリルレロ    |
| ß   | タチツテトッ         | 7      | ワヲン      |
| t   | ナニヌネノ          | *•     | (濁点、半濁点) |
| Л   | ハヒフヘホ          | -      | - (ハイフン) |

## 英字

| ボタン  | 入力できる文字  | ボタン  | 入力できる文字  |
|------|----------|------|----------|
| ABC  | ABCabc   | TUV  | TUVtuv   |
| DEF  | DEFdef   | WXYZ | WXYZwxyz |
| GHI  | GHIghi   | :;   | :;       |
| JKL  | JKLjkl   | @!   | @!       |
| MNO  | MNOmno   |      |          |
| PQRS | PQRSpqrs |      |          |

数字

| ボタン | 入力できる文字 | ボタン | 入力できる文字 |
|-----|---------|-----|---------|
| 1   | 1       | 7   | 7       |
| 2   | 2       | 8   | 8       |
| ŝ   | 3       | 9   | 9       |
| 4   | 4       | 0   | 0       |
| 5   | 5       | *   | *       |
| 6   | 6       | #   | #       |

接続・ 設置する

コンピューター に接続する

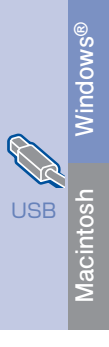

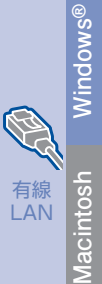

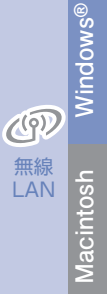

付銀

## 記号

| ボタン  | 入力できる文字 | ボタン        | 入力できる文字    |
|------|---------|------------|------------|
| !?&  | !?&     | ,.         | ,.         |
| #\$  | #\$     | :;         | :;         |
| +-   | + -     | $\diamond$ | <>         |
| =/   | =/      | []         | []         |
| @%*  | @%*     | 0          | ()         |
| 11 1 |         | ^          | _(スペース) ^_ |

文字の入力方法

電話番号や文字は以下の操作で入力します。

| したいこと                    | 操作のしかた                                                                                                    |
|--------------------------|----------------------------------------------------------------------------------------------------|
| 文字を入れる                   | <mark>ぁ</mark> ~、7~、ABC~、1~、<br>!?& ~を押す                                                                                           |
| 文字の種類を<br>切り替える          | <sup>*</sup> <sup>*</sup> <sup>*</sup> <sup>110</sup> を押す     (ひらがな→カタカナ     →アルファベット→数字     →記号→ひらがな)                             |
| カーソルを<br>左右に移動する         | ▲▶を押す                                                                                                    |
| 文字を削除する                  | <ul> <li>を押す</li> <li>カーソルが文字列の最後の後方<br/>にあるときは、カーソルの左の<br/>1文字を削除する</li> <li>カーソルが文字列上にあるとき<br/>は、カーソル位置の1文字を削<br/>除する</li> </ul> |
| 文字を挿入する                  | ・<br>を押してカーソルを移動し、<br>文字を入力する                                                                                                    |
| ひらがなを<br>漢字に変換する         | <ul> <li>変換<br/>を押して、漢字を選択します。</li> <li>(漢字項目が多い場合は、▲・を<br/>押して漢字を選択します。)</li> </ul>                                               |
| スペース(空白)<br>を入れる         | ◆●を押してカーソルを移動し<br>を押す                                                                                                    |
| 同じボタンで続<br>けて文字を入力<br>する | ▶ を押してカーソルを1文字分移<br>動させて入力する                                                                                                    |
| 入力した文字を<br>確定させる         | <sub>確定</sub> を押す                                                                                                    |

●変換範囲を変更することはできません。

●文字の入力の詳細については、⇒ユーザーズガイド 応 用編を参照してください。

# 受信モードを選ぶ

お使いの電話機を本製品に接続するかどうか、また電話機の留守番電話機能を使うかどうかによってファクス の受信のしかたを設定します。設定する受信モードは以下の図を見て選んでください。

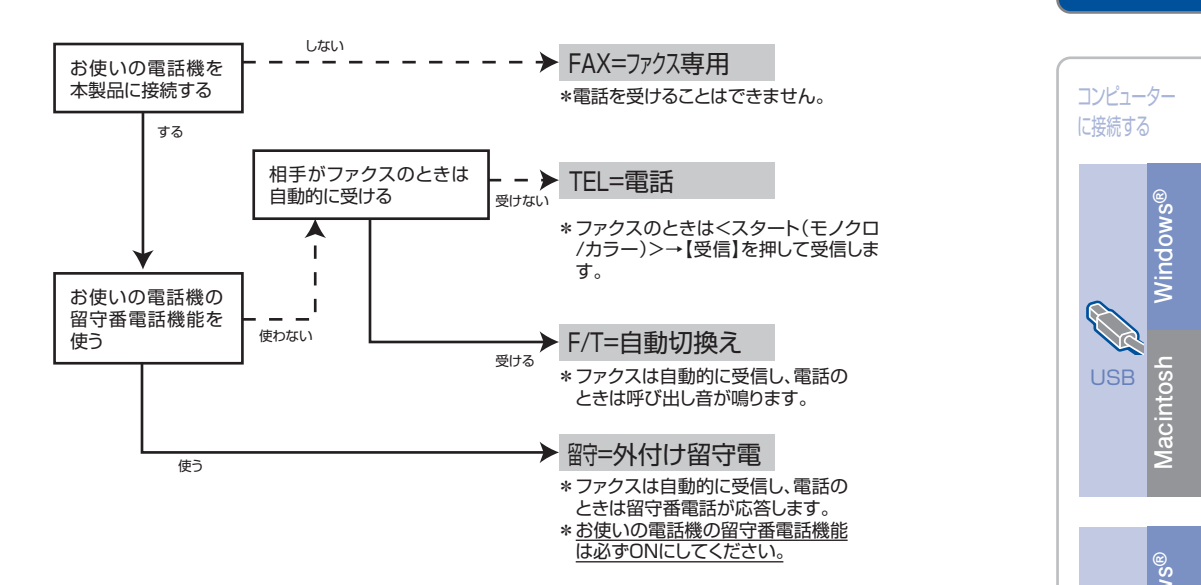

詳しくは、⇒ユーザーズガイド 基本編「受信モードの種類」を参照してください。

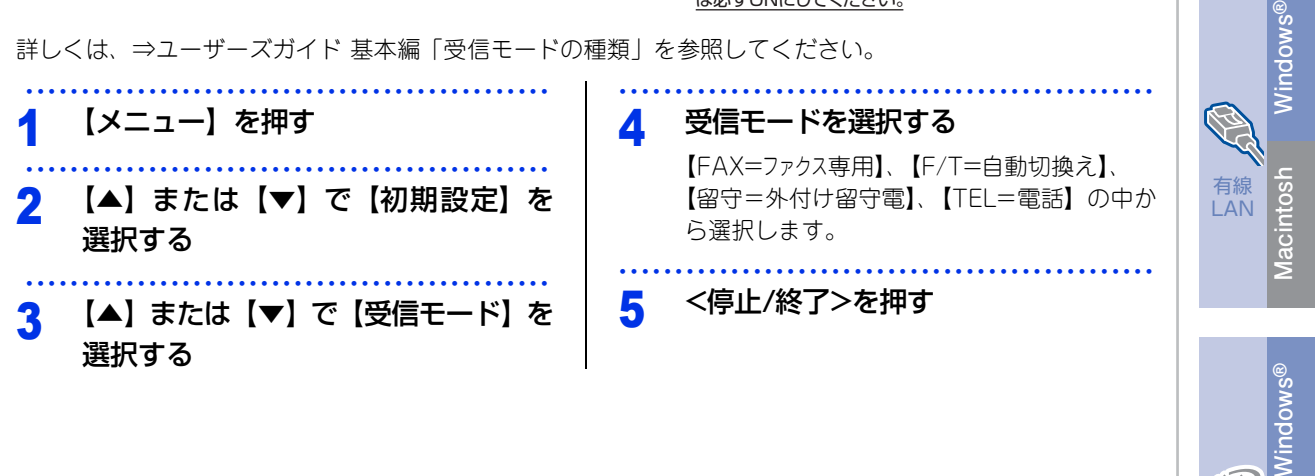

**(**(p)) 無線

LAN

Macintosh

接続· 設置する STEP1 接続・設置する

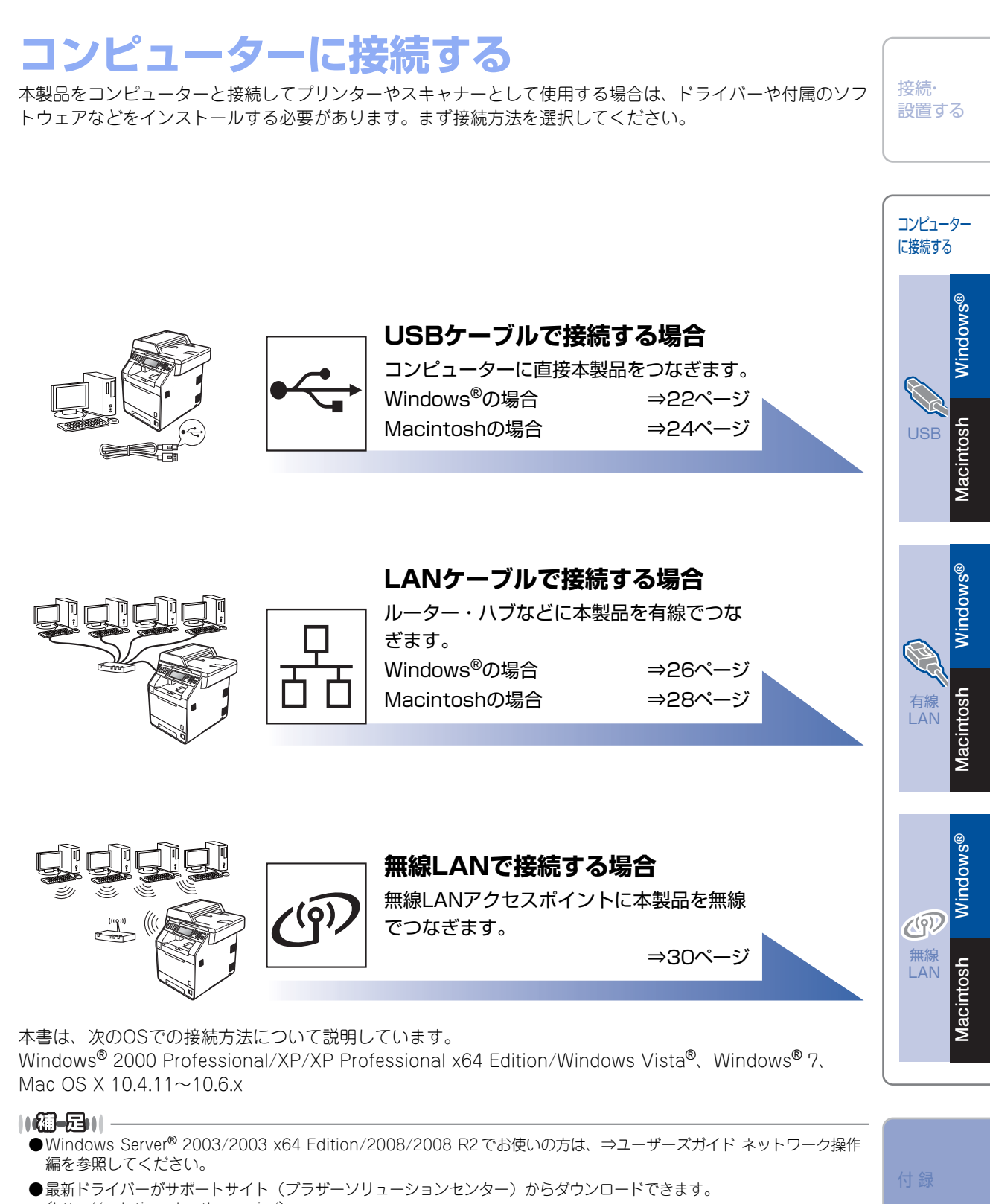

(http://solutions.brother.co.jp/) ただし、サポートサイト上のドライバーに付属のソフトウェアは含まれません。付属のソフトウェアはドライバー&ソ フトウェアCD-ROMからインストールしてください。CD-ROMドライブ搭載(外付け可)のコンピューターをお持ち でない場合は、付属のソフトウェアをご利用いただけません。

# **USB接続**

#### パーソナルファイアウォールやセキュリ ティソフトウェアをお使いの場合の注意 事項

パーソナルファイアウォールやセキュリティソフト ウェアのファイアウォール機能をお使いの場合は、 インストールの前に、ファイアウォールを一時停止 にしてください。

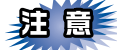

ドライバーのインストール終了後、ファイアウォー ルを有効に戻すと、一部の機能が利用できなくな ります。これらの機能を使用する場合は、ファイ アウォールの設定を変更してください。

#### ||御-曰||-

パーソナルファイアウォールやウィルス対策ソフトなど をお使いの場合、設定を変更する方法については、お使 いのソフトウェアの取扱説明書、ヘルプをご覧いただく か、ソフトウェアの提供元にご相談ください。

#### ドライバーとソフトウェアをインストール する(Windows<sup>®</sup>の場合)

USBケーブルを使って接続する場合のインストール 方法を説明します。

インストールをする前に、「STEP1 接続・設置す る」のすべての設定が完了していることをご確認く ださい。

USBメモリが本体に差し込まれていないことをご確認ください。

起動しているアプリケーションがある場合は、すべて終了してからインストールを始めてください。

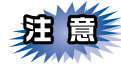

画面は、使用しているOSにより異なります。

1 コンピューターの電源を入れる

アドミニストレーター(Administrator)権限 でログオンします。

> 本製品の電源スイッチをOFFにする

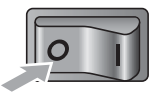

**3** 付属のドライバー & ソフトウェア CD-

ROMをCD-ROMドライブにセットする

「トップメニュー」画面が表示されます。

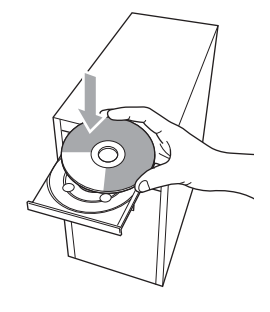

#### ||御-日||

画面が表示されないときは [マイコンピュータ] からCD-ROMドライブをダブルクリックし、[Start.exe] をダブ ルクリックして画面を表示させてください。

#### \_\_\_\_\_

## 4 「トップメニュー」画面で「インストー ル」をクリックし、「インストール」画 面で「インストール」をクリックする

使用許諾契約などの画面が表示されたときは、 [はい]を押して進んでください。

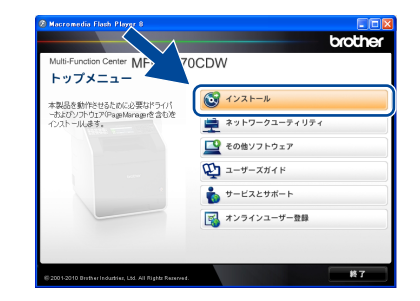

#### ||御-曰||-

- ●ドライバーとソフトウェアのインストールが始まらない場合は、手順3からインストールをやり直してください。
- ●Windows Vista<sup>®</sup>/Windows<sup>®</sup> 7で「ユーザーアカウント制御」画面が表示されたときは、〔許可〕、または 〔はい〕を選択してください。
- ●BR-Script3 プリンタードライバーをインストールす る場合は、[カスタム] を選択し [次へ] をクリック してください。コンポーネントの選択画面が表示され たら、[BR-Script3プリンタードライバー] のチェッ クボックスを選択し、画面の指示に従ってインストー ルを進めてください。

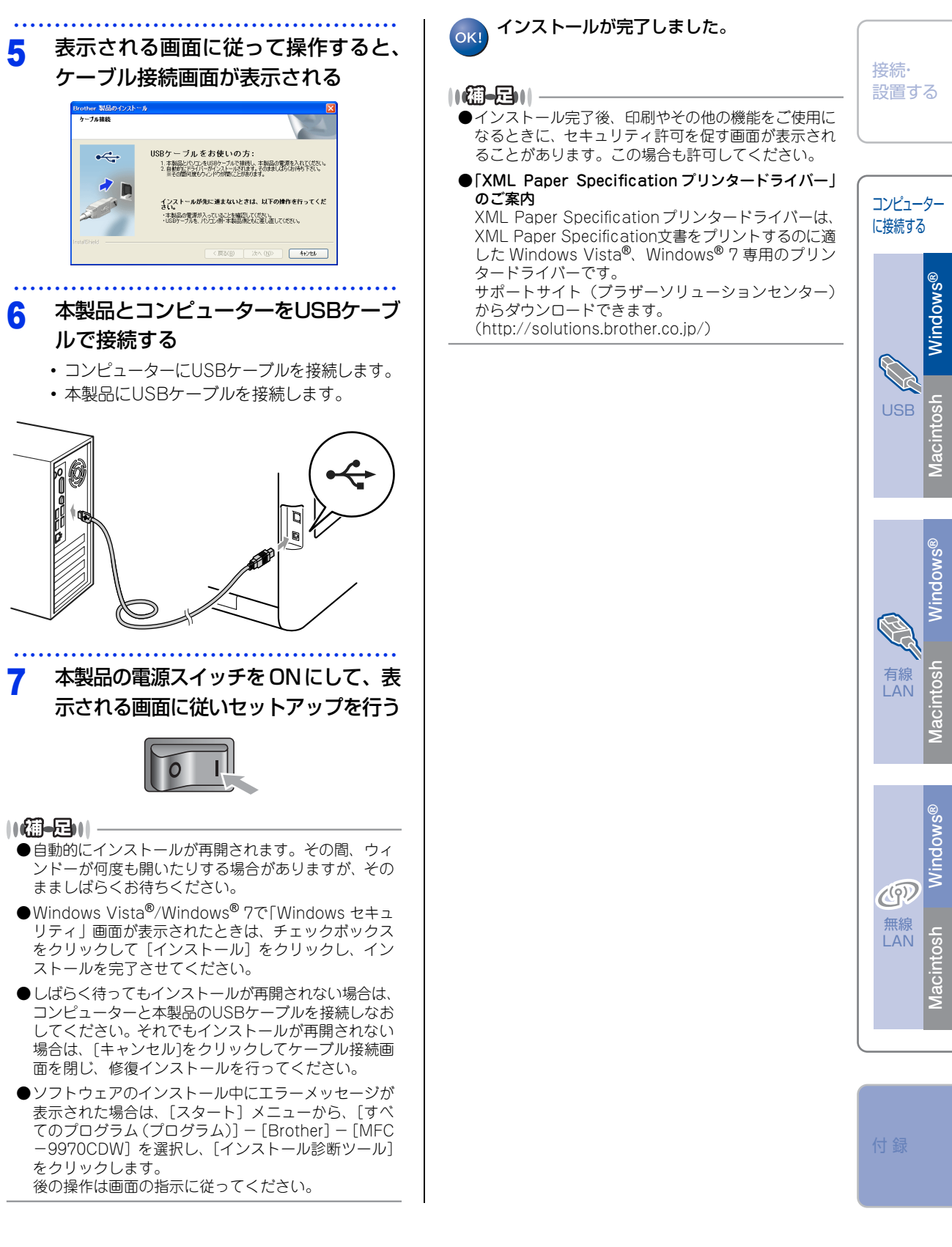

## ドライバーとソフトウェアをインストー ルする (Macintoshの場合)

USBケーブルを使って接続する場合のインストール 方法を説明します。

インストールをする前に、「STEP1 接続・設置す る」のすべての設定が完了していることをご確認く ださい。

USBメモリが本体に差し込まれていないことをご確認ください。

起動しているアプリケーションがある場合は、すべて終了してからインストールを始めてください。

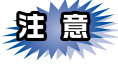

Mac OS X 10.4.0 ~ 10.4.10 をお使いの方は、 Mac OS X 10.4.11~10.6.xにアップグレードし てください。

Macintoshの電源を入れる

## 2 本製品とMacintoshをUSBケーブル で接続する

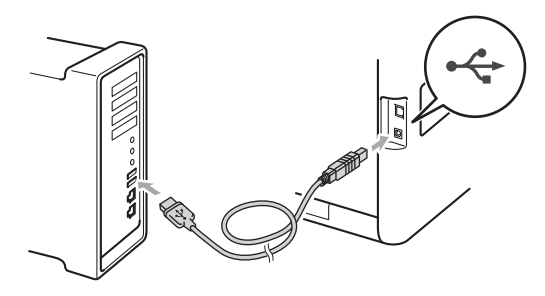

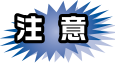

USBケーブルは、キーボードのUSBポートや電源 供給なしのUSBハブ経由で接続しないでください。 本製品とMacintoshをUSBケーブルで直接接続し てください。

# 3 本製品の電源スイッチをONにする

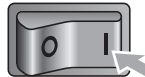

## 4 付属のドライバー & ソフトウェア CD-ROMをCD-ROMドライブにセットす

る

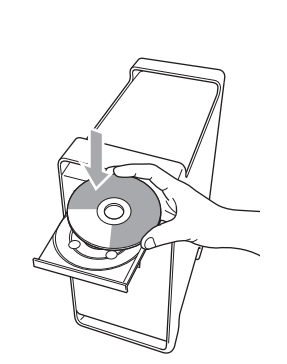

5 [Start Here OSX] をダブルクリッ クする

> 画面の指示に従って、インストールを進めて ください。

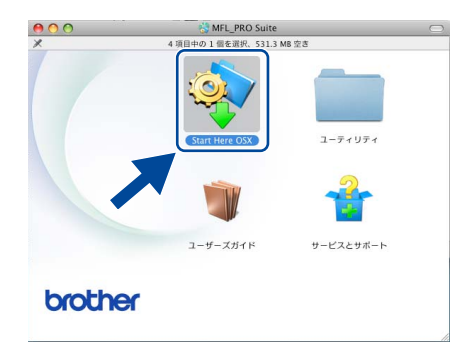

## ||御-日||-

BR-Script3プリンタードライバーをインストールする場 合は、サポートサイト(プラザーソリューションセン ター)を参照し、手順に従ってダウンロードしてください。 (http://solutions.brother.co.jp/)

下記の画面が表示されたら本製品を選 6 び [OK] をクリックする 000 MFL\_PRO Suite お使いの製品を選択してください。 注意:製品の設定を手入力で行う場合は"カスタム"ボタンをクリックしてください。 14.4 (キャンセル) OK ? (7294)

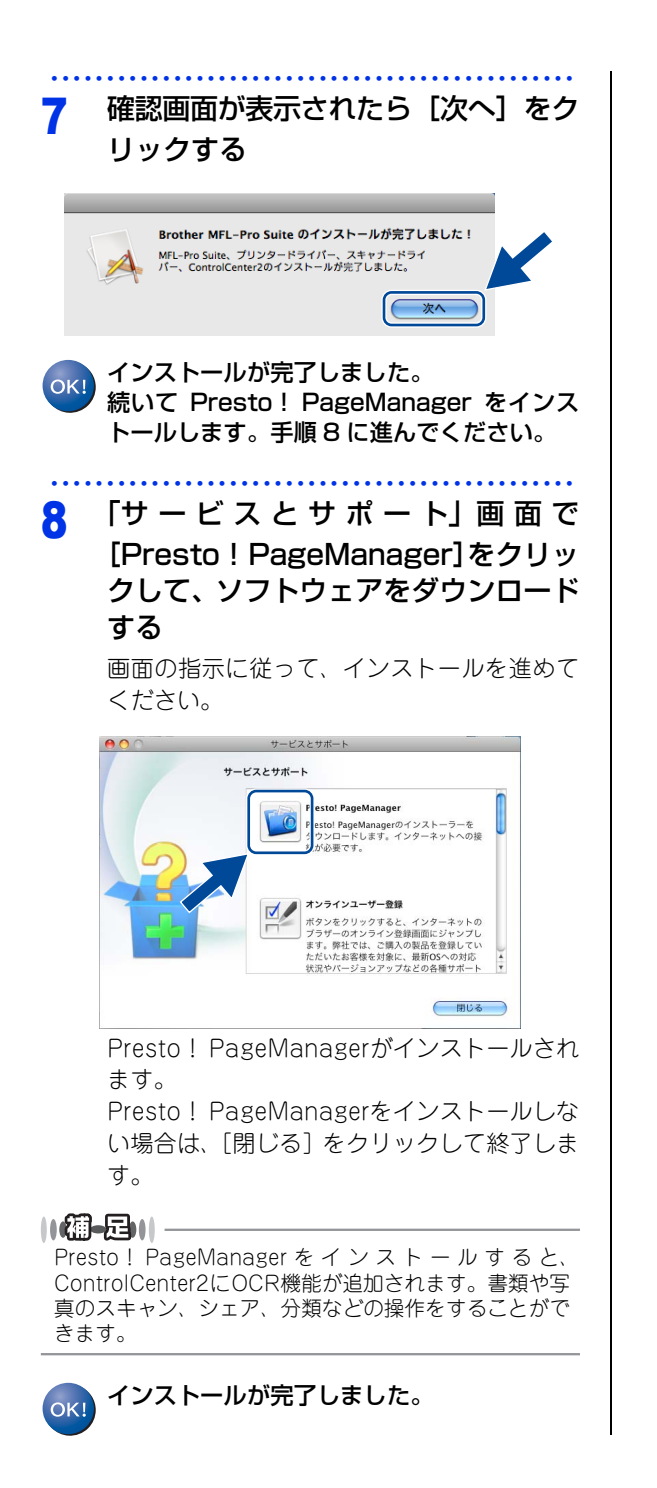

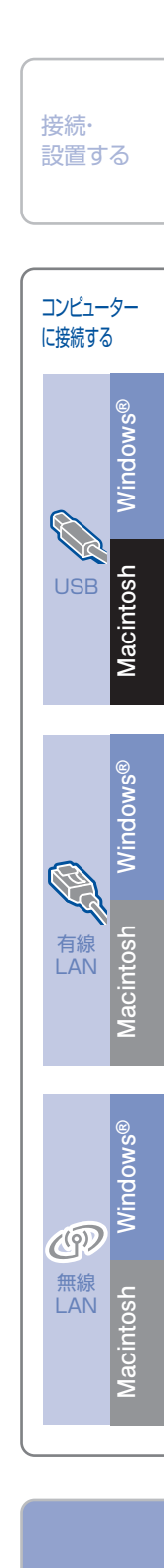

付鋦

# 有線LAN接続

パーソナルファイアウォールやセキュリ ティソフトウェアをお使いの場合の注意 事項

パーソナルファイアウォールやセキュリティソフト ウェアのファイアウォール機能をお使いの場合は、 インストールの前に、ファイアウォールを一時停止 にしてください。

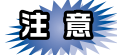

ドライバーのインストール終了後、ファイアウォー ルを有効に戻すと、一部の機能が利用できなくな ります。これらの機能を使用する場合は、ファイ アウォールの設定を変更してください。

#### ||御-曰||-

パーソナルファイアウォールやウィルス対策ソフトなど をお使いの場合、設定を変更する方法については、お使 いのソフトウェアの取扱説明書、ヘルプをご覧いただく か、ソフトウェアの提供元にご相談ください。

#### ドライバーとソフトウェアをインストール する(Windows<sup>®</sup>の場合)

有線LANで接続する場合のインストール方法を説明 します。インストールをする前に、「STEP1 接続・ 設置する」のすべての設定が完了していることをご 確認ください。USBメモリが本体に差し込まれてい ないことをご確認ください。 起動しているアプリケーションがある場合は、すべ

て終了してからインストールを始めてください。

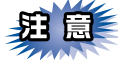

画面は、使用しているOSにより異なります。

コンピューターの電源を入れる アドミニストレーター (Administrator) 権限 でログオンします。

LANポートに付いているカバーを外す 2 99 F Ø 4 D 本製品とルーター、またはブロードバン 3 ドルーターをLANケーブルで接続する 亡 本製品の電源スイッチをONにする Δ 付属のドライバー & ソフトウェア CD-5 ROMをCD-ROMドライブにセットする 「トップメニュー」画面が表示されます。  $\cap$ 

|| (御-足)|| 画面が表示されないときは[マイコンピュータ]から CD-ROMドライブをダブルクリックし、[Start.exe]を ダブルクリックして画面を表示させてください。

## 6 「トップメニュー」画面で「インストー ル]をクリックし、「インストール」画 面で「インストール」をクリックする 使用許諾契約などの画面が表示されたときは、 「はい」を押して進んでください。

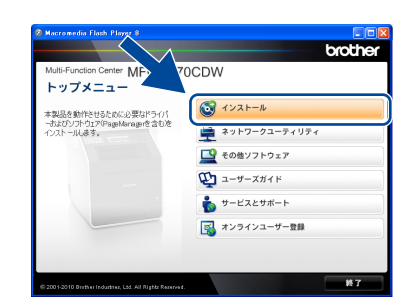

#### 

- ドライバーとソフトウェアのインストールが始まらない場合は、手順5からインストールをやり直してください。
- ●Windows Vista<sup>®</sup>/Windows<sup>®</sup> 7 で「ユーザーアカウ ント制御」画面が表示されたときは、〔許可〕、または 〔はい〕を選択してください。
- ●BR-Script3 プリンタードライバーをインストールす る場合は、[カスタム] を選択し [次へ] をクリック してください。コンポーネントの選択画面が表示され たら、[BR-Script3プリンタードライバー] のチェッ クボックスを選択し、画面の指示に従ってインストー ルを進めてください。
- ●「ファイアウォール検出」画面が表示された場合は、 [ファイアウォールの設定を本製品と通信を行えるように変更し、インストールを続行します。(推奨)]を 選択し、[次へ]をクリックします。
  - Windows<sup>®</sup> 2000は除く

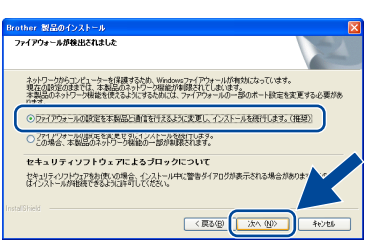

Windows<sup>®</sup> ファイアウォールを使用していない場合 は、以下のネットワークポートを追加してください。 追加方法については、お使いのファイアウォールソフ トの取扱説明書をご覧ください。

- ネットワークスキャン:UDPポート 54925
- ネットワークPCファクス受信: UDPポート 54926
   これらを追加してもネットワーク接続の問題が解決しない場合: UDPポート 137

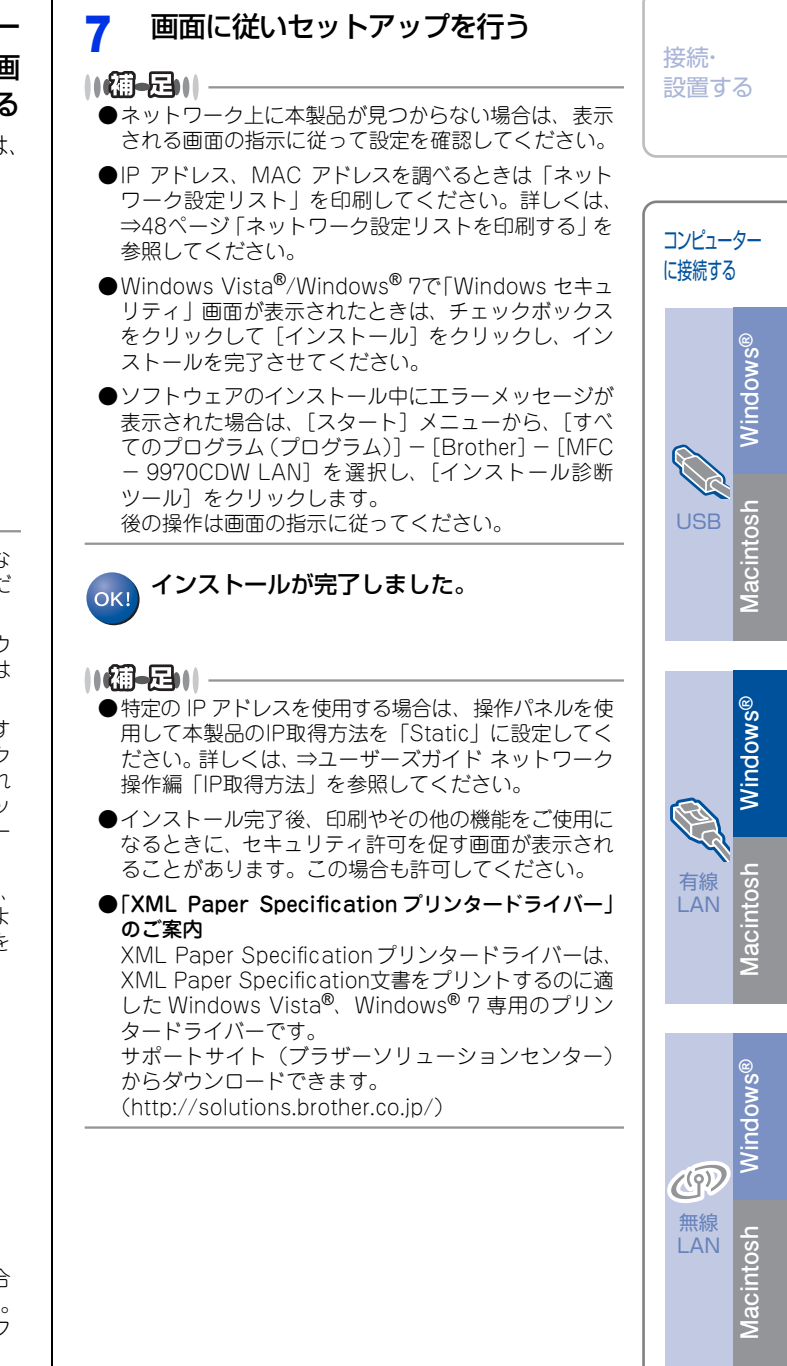

#### 付録

#### ドライバーとソフトウェアをインストー 付属のドライバー & ソフトウェア CD-5 ルする(Macintoshの場合) ROMをCD-ROMドライブにセットす 有線LANで接続する場合のインストール方法を説明 る します。インストールをする前に、「STEP1 接続・ 設置する」のすべての設定が完了していることをご 確認ください。USBメモリが本体に差し込まれてい ないことをご確認ください。 起動しているアプリケーションがある場合は、すべ て終了してからインストールを始めてください。 0 貺 Mac OS X 10.4.0 ~ 10.4.10 をお使いの方は、 Mac OS X 10.4.11~10.6.xにアップグレードし てください。 [Start Here OSX] をダブルクリッ 6 クする Macintoshの電源を入れる 画面の指示に従って、インストールを進めて ください。 LANポートに付いているカバーを外す 000 MFL PRO Suite 67 D ÷ Ø ユーザーズガイド brother ||(御-旦)||-本製品とルーター、またはブロードバ 3 BR-Script3プリンタードライバーをインストールする場 合は、サポートサイト(ブラザーソリューションセン ンドルーターをLANケーブルで接続す ター)を参照し、手順に従ってダウンロードしてください。 る (http://solutions.brother.co.jp/) 下記の画面が表示されたら本製品を選 7 D び [OK] をクリックする $\Theta \Theta \Theta$ MFL\_PRO Suite お使いの製品を選択してください。 注意:製品の設定を手入力で行う場合は"カスタム"ボタンをクリックしてください。 本製品の電源スイッチをONにする

3 MR 空方

(キャンセル) OK

? () , )

#### ||個-四||-

- ●ネットワーク上に本製品が見つからない場合は、ネットワーク設定を確認してください。
- ●同じモデル名が2つ以上ある場合は、モデル名の右に 表示されるMACアドレス(イーサネットアドレス)を もとに本製品を選択します。
- ●IP アドレス、MAC アドレスを調べるときは「ネット ワーク設定リスト」を印刷してください。詳しくは、 ⇒48ページ「ネットワーク設定リストを印刷する」を 参照してください。
- ●以下の画面が表示されたときは [OK] をクリックし て表示名を入力してください。

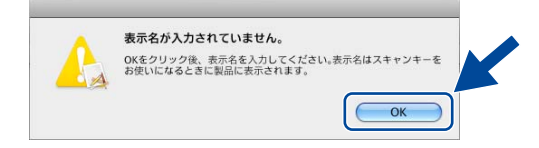

●「パソコンを本製品のスキャンキーへ登録」にチェッ クを入れて、表示名を入力します。

表示名は15文字以内で入力し、[OK] をクリックしま す。

<スキャン>を押したときと、スキャナー機能のオプ ションを選択したときに入力した内容が本製品の液晶 ディスプレイに表示されます。詳しくは、⇒ユーザー ズガイド パソコン活用編を参照してください。

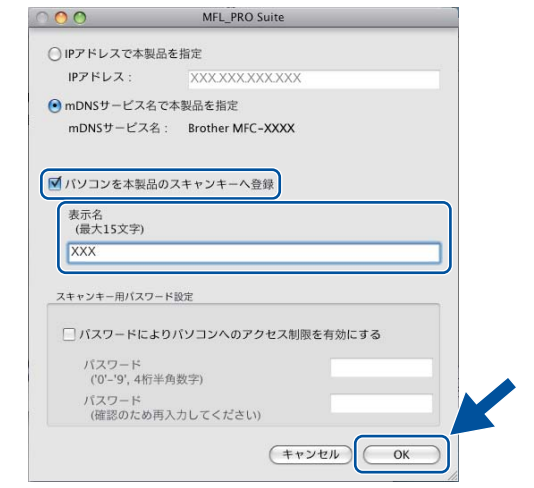

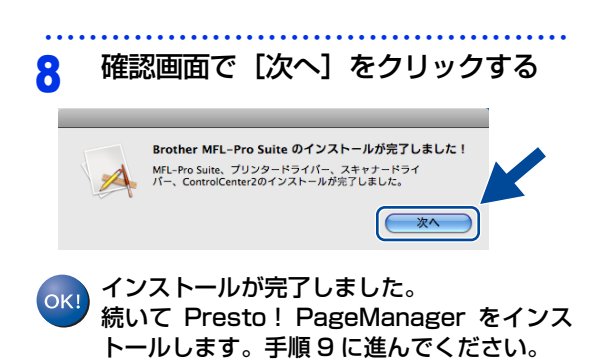

9 「サービスとサポート」画面で [Presto! PageManager]をクリッ クして、ソフトウェアをダウンロード する

> 画面の指示に従って、インストールを進めて ください。

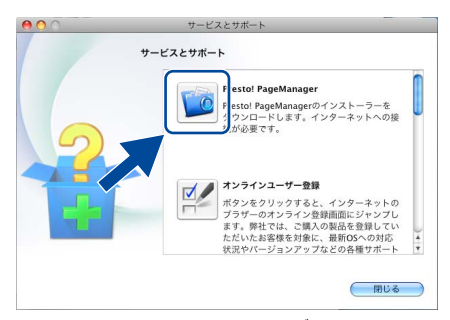

Presto! PageManagerがインストールされ ます。

Presto! PageManagerをインストールしな い場合は、[閉じる] をクリックして終了しま す。

#### 

Presto! PageManager を d > 2 スト ー u す る と、 ControlCenter2にOCR機能が追加されます。書類や写 真のスキャン、シェア、分類などの操作をすることがで きます。

## 0人 インストールが完了しました。

#### ||御-曰||-

特定のIPアドレスを使用する場合は、操作パネルを使用 して本製品のIP取得方法を「Static」に設定してくださ い。詳しくは、⇒ユーザーズガイド ネットワーク操作編 「IP取得方法」を参照してください。

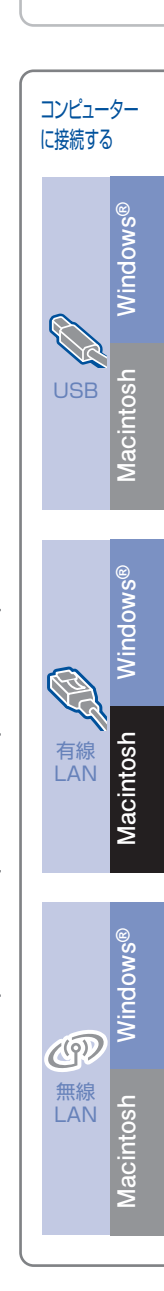

接続·

設置する

# 無線LAN接続

#### 必要な機器と無線LAN環境を確認する

本製品は、無線LANアクセスポイントを経由する無線LAN(インフラストラクチャモード)環境に接続できます。以下の環境が整っていることを確認してください。

対応OSなど、必要な環境については、無線LANアクセスポイントの取扱説明書をご覧ください。

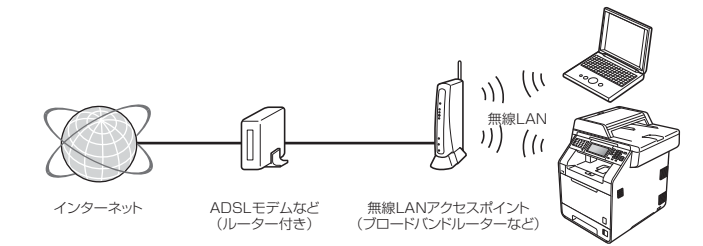

#### ||御-曰||-

本書では、インフラストラクチャモードの無線 LAN 環境の場合の接続方法について説明しています。アドホックモード (無線LANアクセスポイントを経由せずに使うモード)で無線LANをお使いの場合は、⇒ユーザーズガイド ネットワーク 操作編を参照してください。

#### 無線LAN環境で使用する場合の注意点

#### ●設置に関する注意

- 本製品の近くに、微弱な電波を発する電気製品(特に電子レンジやデジタルコードレス電話)を置かない でください。
- 本製品と無線LANアクセスポイントの間に、金属、アルミサッシ、鉄筋コンクリート壁があると、接続しにくくなる場合があります。

#### ●通信に関する注意

環境によっては、有線LAN接続やUSB接続と比べて、通信速度が劣る場合があります。写真などの大きなデータを印刷する場合は、有線LANまたはUSB接続で印刷することをおすすめします。

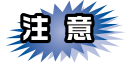

■アクセスポイントの接続、設定については、お使いのアクセスポイントの取扱説明書をご覧ください。

■無線LANの設定に失敗した場合や、以前にインストールして再度インストールし直す場合は、本製品の LAN設定を初期化してから進めてください。初期化方法については、⇒48ページ「ネットワーク設定をお 買い上げ時の状態に戻す(ネットワーク設定リセット)」を参照してください。

■本製品では、有線LANと無線LANを同時に使用できません。

■本製品にUSBメモリが差し込まれていないことを確認してください。

■ADSLモデム、またはひかり電話対応機器(ルーター機能付)の環境に無線LANルーターなどを追加接続 している場合は、追加のルーターのDHCP機能などをOFFにしてください。詳しくは、お使いのルーター の取扱説明書をご覧ください。

| コンピューター                        | アクセスポイントに無線LANで接続されており、ネットワークに接続できる状態になっていることを確認します。 |
|--------------------------------|------------------------------------------------------|
| 無線LANアクセスポイント<br>(無線LANルーターなど) | IEEE802.11b/gに対応した製品が必要です。                           |

## 無線LANの設定について

無線LANの設定方法は、3つあります。環境を確認して設定をしてください。 付属のドライバー&ソフトウェアCD-ROMとUSBケーブルを使って無線LANの自動設定をする方法( むますすめします。

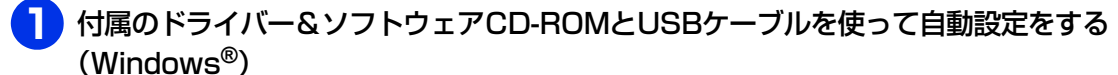

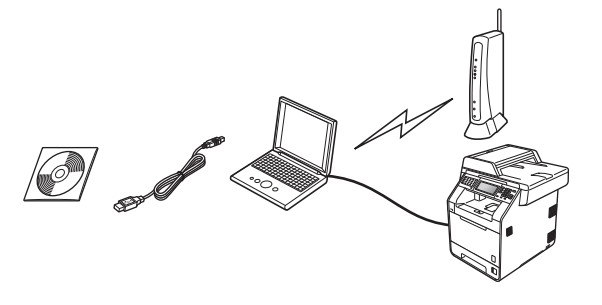

## **沮** 圁

- ■無線LANの接続をするため、一時的にUSBケーブルを使う必要があります。(USBケーブルは本製品に同梱されていないため、必要に応じお買い求めください)
- ■Windows<sup>®</sup> 2000/Windows<sup>®</sup> XPの場合やコンピューターと無線 LAN アクセスポイントを有線 LAN で接続している場合は、自動設定ができません。無線の設定をするためSSIDとネットワークキーを調べ下記、 太枠内に記入してください。SSID およびネットワークキーがわからないままでは、無線 LAN の設定は行えません。必ず調べてください。

| SSID <sup>※1</sup><br>(ネットワーク名) |  |
|---------------------------------|--|
| ネットワークキー <sup>※2</sup>          |  |
| (セキュリティキー/                      |  |
| 暗号化キー)                          |  |

※1: 無線ネットワークの名前。ESSID、ESS-ID とも呼ばれています。

※ 2: WEP キーや事前共有キーとも呼ばれています。

■SSIDとネットワークキーは本製品からは調べることができません。お使いの無線LANアクセスポイントの取扱説明書をご覧ください。それでもわからない場合は、お使いの無線 LAN アクセスポイントのメーカーにお問い合わせください。

USBケーブルをお持ちの方は、⇒34ページ「一時的にUSBケーブルを使って無線LANを自動設定する (Windows<sup>®</sup>の場合)」へ進み、本製品の設定を行います。 お持ちでない方は、操作 <mark>2</mark> に進みます。 接続・ 設置する

コンピューター

に接続する

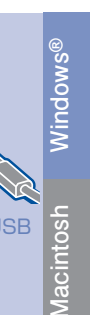

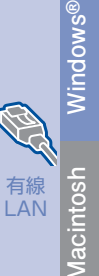

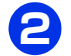

#### WPS、またはAOSS™機能を使って自動設定する(Windows<sup>®</sup>/Macintosh)

お使いの無線LANアクセスポイントに、以下のロゴマークが付いている場合、本製品と無線LANアクセ スポイント(無線LANルーターなど)の接続・設定をかんたんに行うことができます。

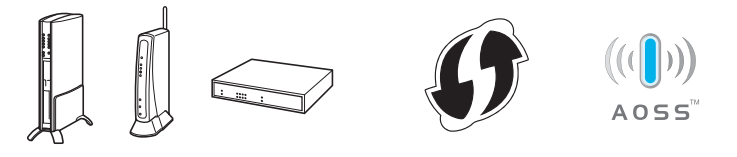

#### ||御-日||

お使いの無線 LAN アクセスポイントが WPS、または AOSS™ に対応しているかどうかわからない場合は、お使いの無線 LANアクセスポイントのメーカーにお問い合わせください。

WPSまたはAOSS™に対応している場合は、⇒37ページ「無線LANの自動設定をする」へ進み、本製品 で設定を行います。

対応していない場合は、操作 🔁 に進みます。

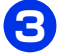

## SSIDとネットワークキーを本製品の操作パネルから入力して手動設定する (Windows<sup>®</sup>/Macintosh)

SSIDおよびネットワークキーがわからないままでは、手動設定は行えません。必ず調べてください。

| SSID <sup>※1</sup><br>(ネットワーク名) |                           |
|---------------------------------|---------------------------|
| ネットワークキー <sup>※2</sup>          |                           |
| (セキュリティキー/                      |                           |
| 暗号化キー)                          |                           |
| ※ 1 ・ 毎娘 ラットロークのタ               | 前 ECCID ECCID ともIMIがわています |

※1: 無線ネットワークの名前。ESSID、ESS-ID とも呼ばれています。

※ 2: WEP キーや事前共有キーとも呼ばれています。

SSIDとネットワークキーは本製品からは調べることができません。お使いの無線LANアクセスポイントの 取扱説明書をご覧ください。それでもわからない場合は、お使いの無線LANアクセスポイントのメーカーに お問い合わせください。

SSIDとネットワークキーを確認し、その情報を書き留めたら、⇒38ページ「SSIDとネットワークキ-を手動入力して設定する」へ進み、本製品で設定を行います。

### 無線LANセキュリティ情報(SSIDとネットワークキー)の調べかた

- 初期設定のSSIDは、無線LANアクセスポイントにシールで貼られ ていたり、無線LAN アクセスポイントのメーカー名や型番である 可能性があります。取扱説明書の記載と照合してください。
- ・セキュリティ情報の調べかたは、お使いの無線 LAN アクセスポ イントの取扱説明書に記載があります。よくお読みください。
- 上記の方法でセキュリティ情報がわからない場合は、無 線LANアクセスポイントのメーカー、インターネットプロバイ ダー、インターネット接続業者、ネットワーク管理者にお問い 合わせください。

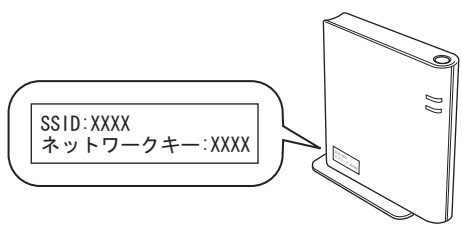

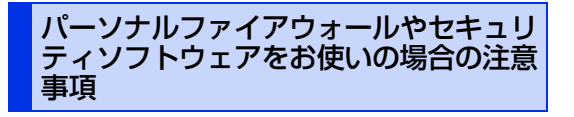

パーソナルファイアウォールやセキュリティソフト ウェアのファイアウォール機能をお使いの場合は、 インストールの前に、ファイアウォールを一時停止 にしてください。

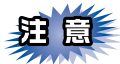

ドライバーのインストール終了後、ファイアウォー ルを有効に戻すと、一部の機能が利用できなくな ります。これらの機能を使用する場合は、ファイ アウォールの設定を変更してください。

#### ||御-日||

パーソナルファイアウォールやウィルス対策ソフトなど をお使いの場合、設定を変更する方法については、お使 いのソフトウェアの取扱説明書、ヘルプをご覧いただく か、ソフトウェアの提供元にご相談ください。

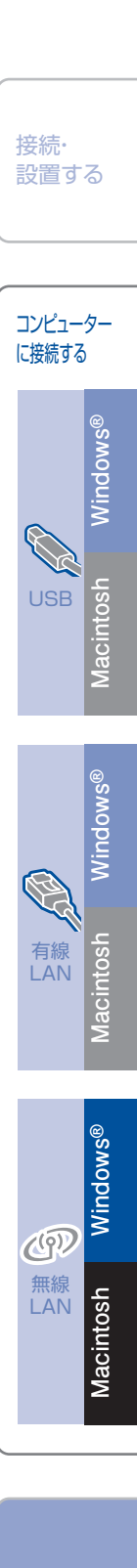

付銀

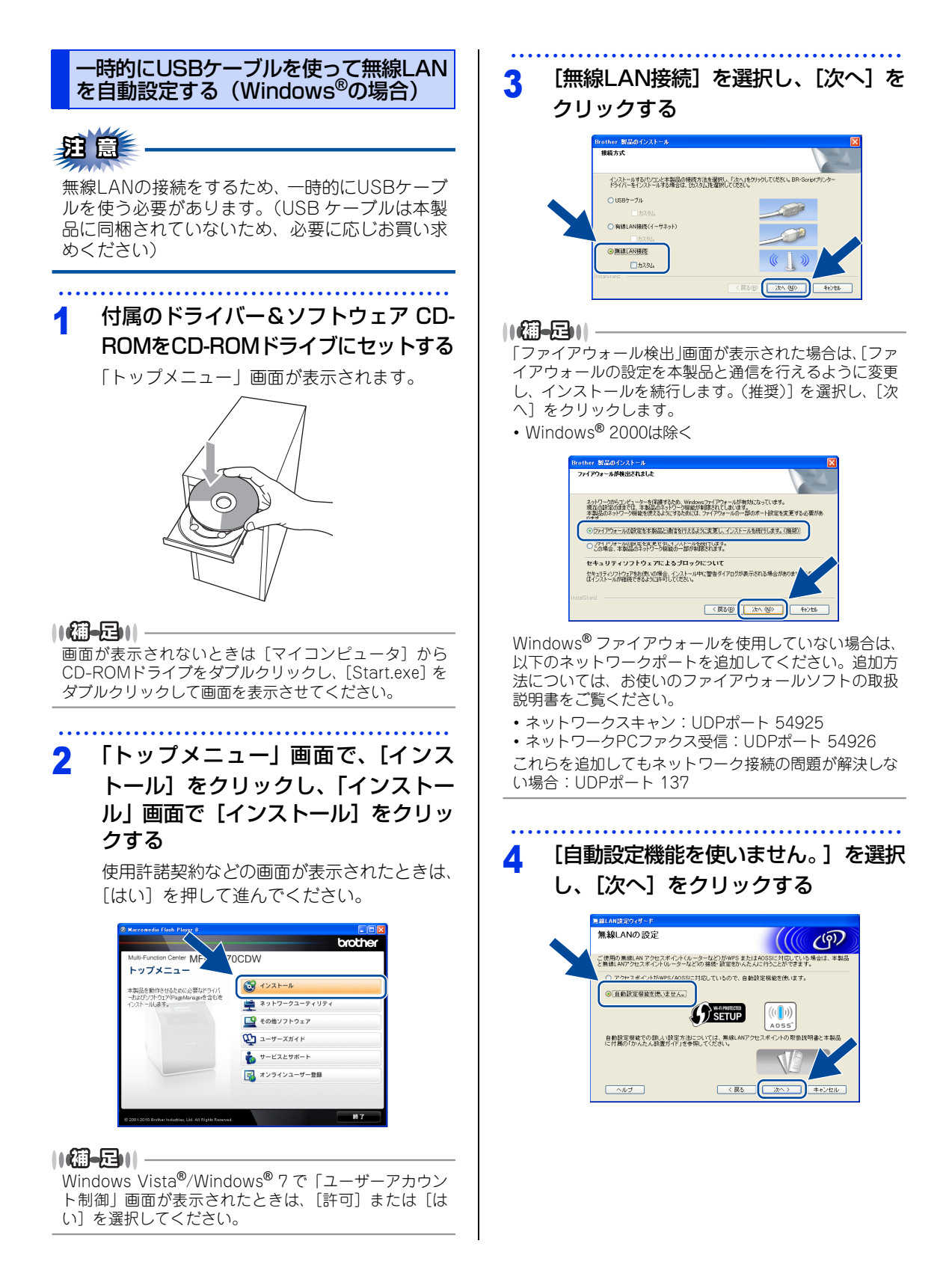

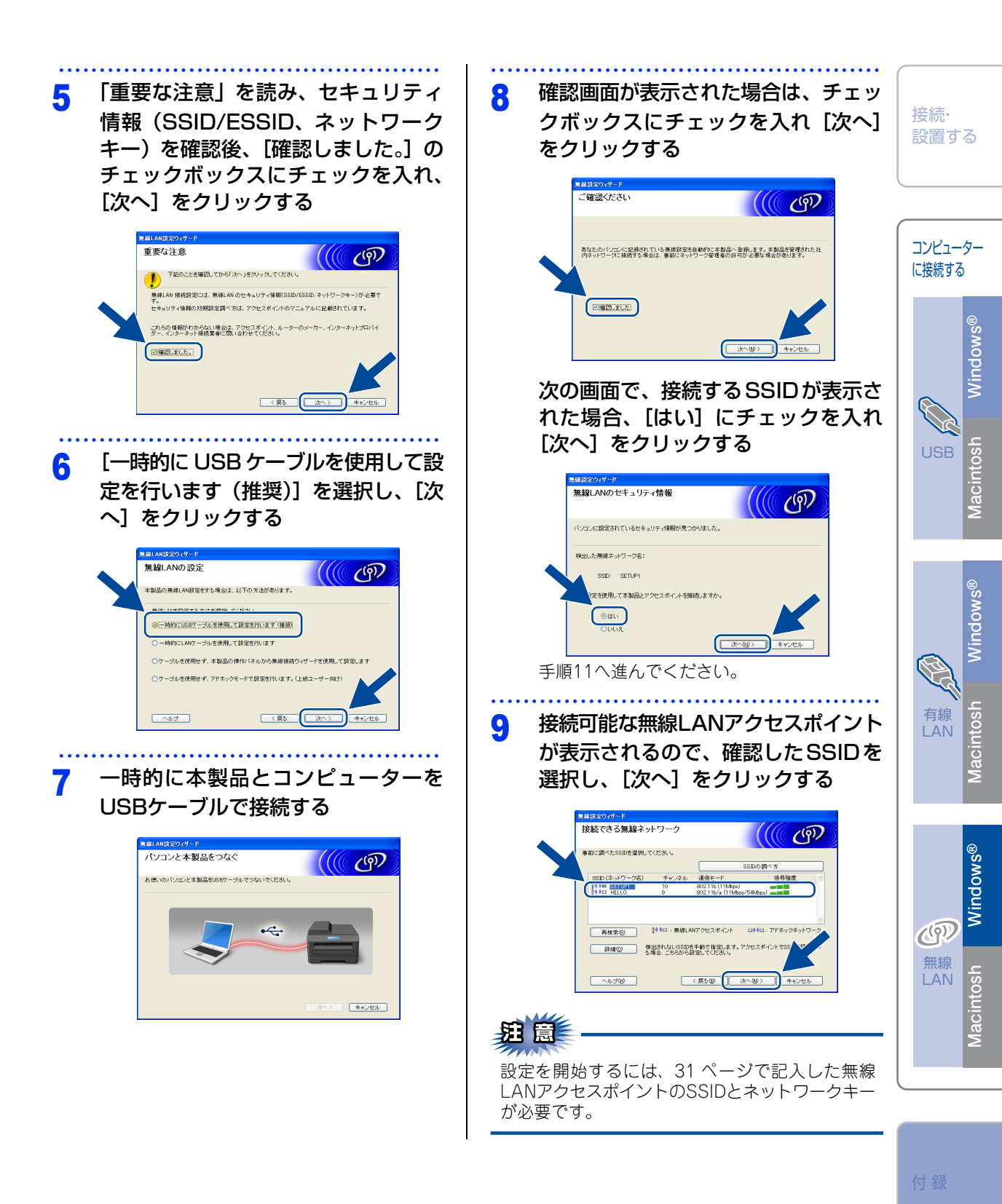

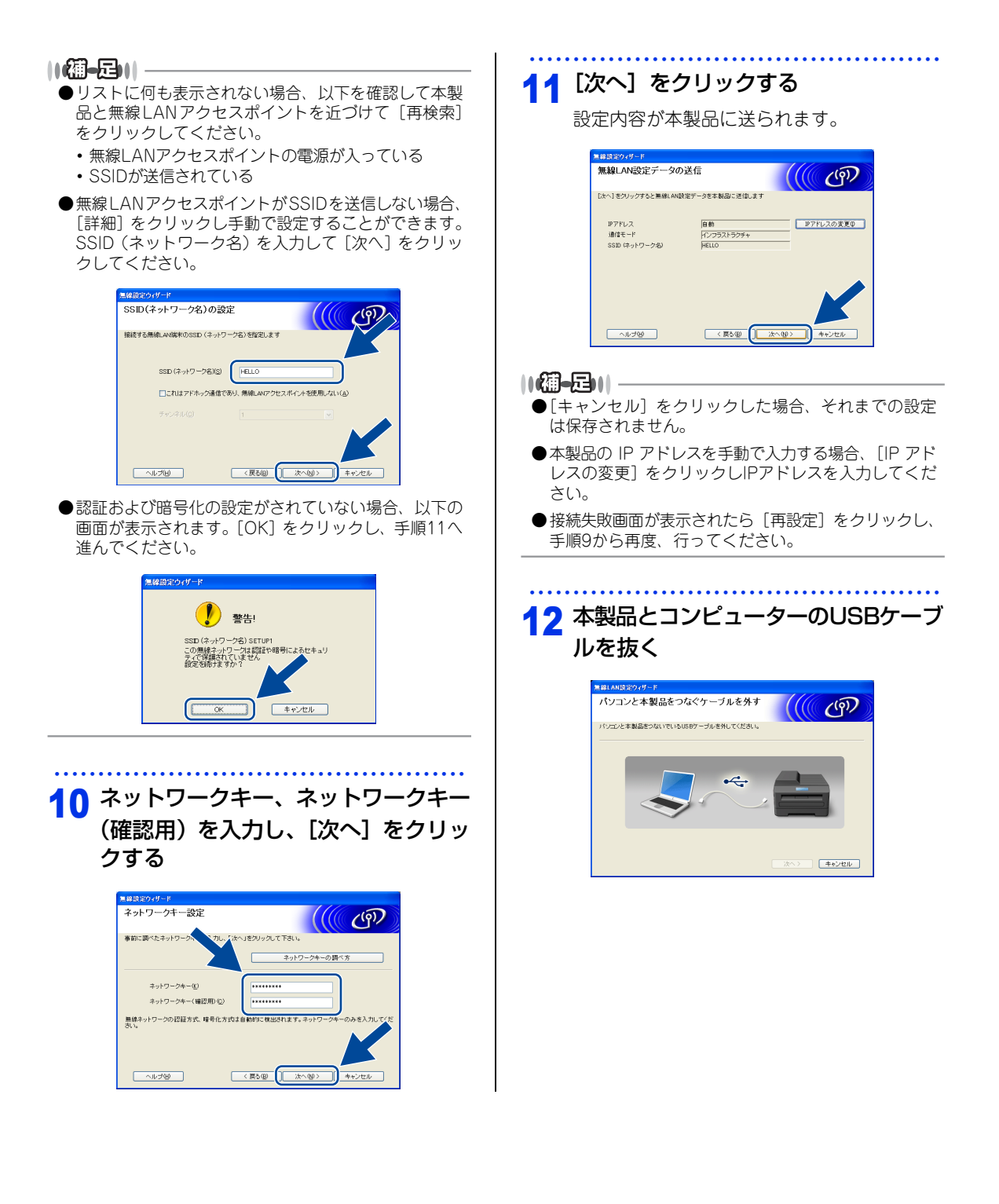

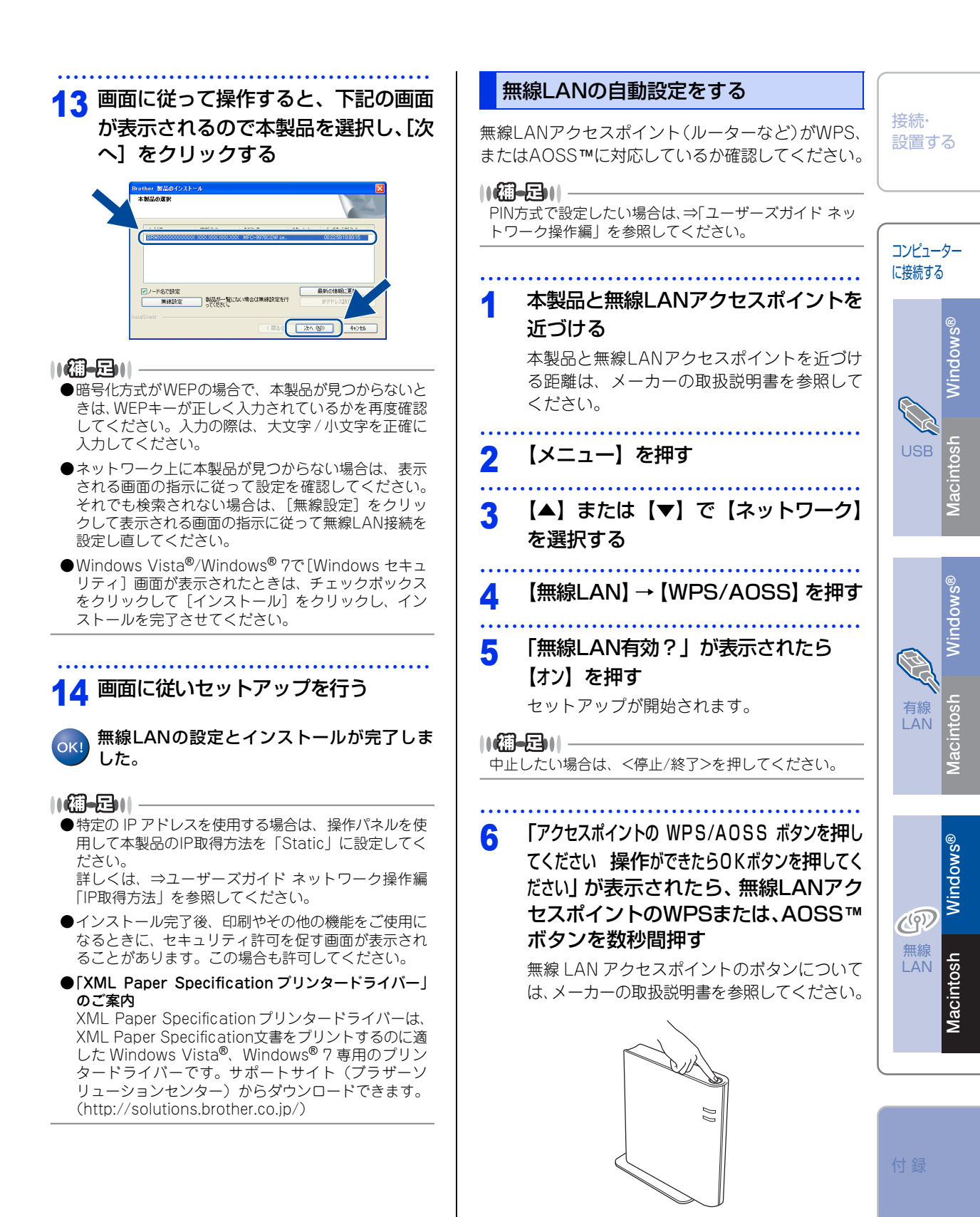

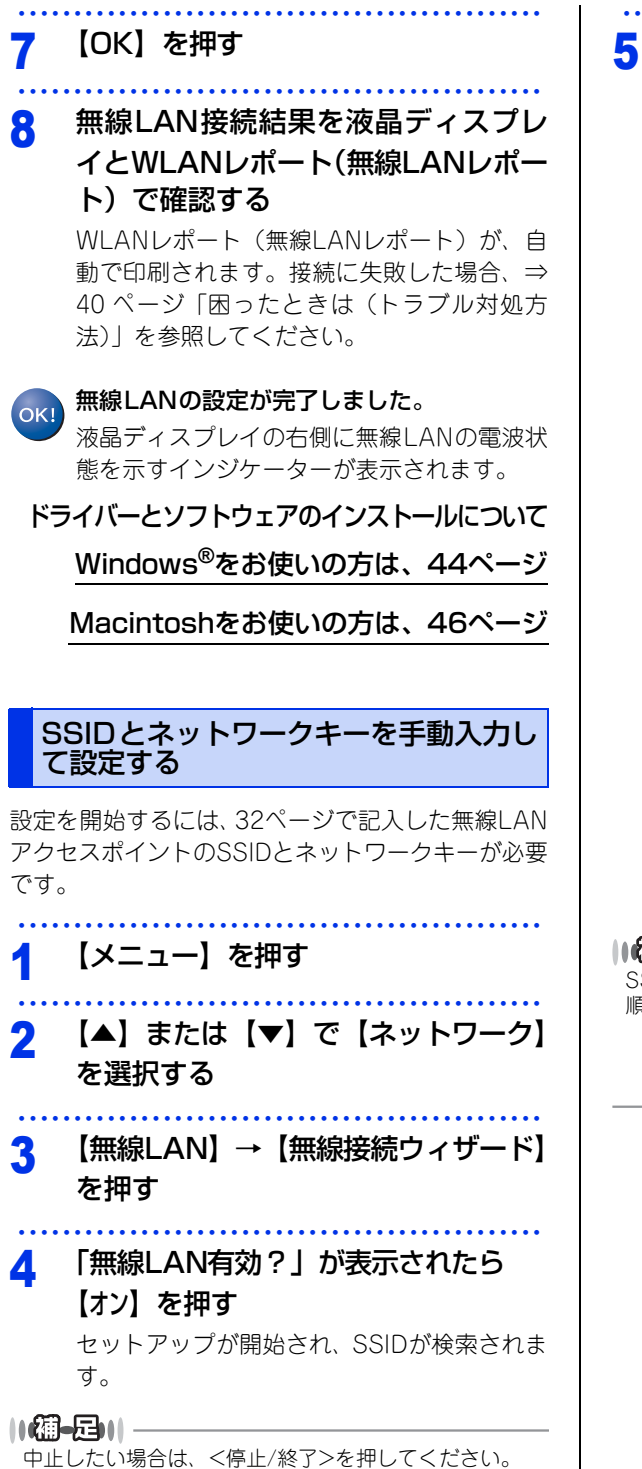

SSID のリストが液晶ディスプレイに

- 表示されたら、【▲】または【▼】で 32ページで記入したSSIDを選択する
  - ネットワークキーが必要な認証および暗号化 方式の場合は、手順6へ進んでください。
  - 認証方式がオープンシステム認証で暗号化なしの場合は、手順8へ進んでください。
  - 無線LANアクセスポイントがWPSに対応している場合
     「選択されたアクセスポイントはWPS自動設定に対応しています自動接続しますか?」が表示されたら、
     【はい】を押してください。(「【いいえ(手動)】」を選択した場合、手順6へ進み、ネットワークキーを入力します。)
     「アクセスポイントのWPSボタンを押してください操作ができたら次へ進んでください」と表示されたら、無

線LANアクセスポイントのWPSボタンを押し、【次へ】を押します。手順8へ進んでください。

- ・無線ネットワークに対応している IEEE 802.1x を使用している場合、⇒「ユーザー ズガイド ネットワーク操作編」を参照して ください。
- ・ 無線LANアクセスポイントがSSIDを送信しない場合、手動で設定することができます。
   ⇒「ユーザーズガイドネットワーク操作編」を参照してください。

#### ||御-戸||-

SSIDのリストに何も表示されない場合、以下を確認し手順1からやり直してください。

- 本製品と無線LANアクセスポイントを近づける
- ・無線LANアクセスポイントの電源が入っているか確認する

 液晶ディスプレイに表示されているテ ンキー、またはキーボードを使用して、 32ページで記入したネットワーク キーを入力し【OK】を押す

入力した文字を消すときは、【〈図】を押します。

数字、または記号を入力する場合は、入力し たい数字、または記号ボタンが表示されるま で【A1@】を繰り返し押し、入力したい数 字、または記号ボタンを押してください。英 字(アルファベット)ボタンは押すごとに、 小文字、大文字の順で表示されます。

 入力できる文字については、⇒43ページ「無 線設定時の文字入力について」を参照してく ださい。

「設定を適用しますか?」が表示されたら 【はい】を押す

7

 無線LAN接続結果を液晶ディスプレ イとWLANレポート(無線LANレポー ト)で確認する

> WLANレポート(無線LANレポート)が、自 動で印刷されます。接続に失敗した場合、⇒ 40 ページ「困ったときは(トラブル対処方 法)」を参照してください。

ok! 無線 LAN の設定が完了しました。

液晶ディスプレイの右側に無線LANの電波状 態を示すインジケーターが表示されます。

ドライバーとソフトウェアのインストールについて

Windows<sup>®</sup>をお使いの方は、44ページ

Macintoshをお使いの方は、46ページ

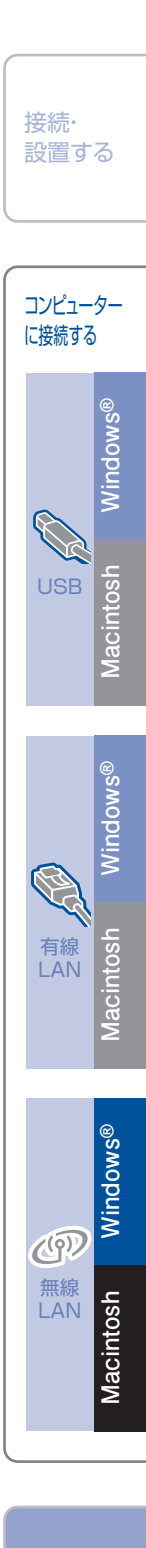

付鋦

# 困ったときは(トラブル対処方法)

WLANレポート(無線LANレポート)に「Connection: Failed」が印刷されている場合、エラーコードを確認して下記の対処を行ってください。

| エラー<br>コード   | 意味        | 解決方法                                                               |  |  |
|--------------|-----------|--------------------------------------------------------------------|--|--|
| TS-01        | 無線LAN設定が有 | ● 本製品にLANケーブルが接続されていますか?                                           |  |  |
|              | 効になっていませ  | 本製品からLANケーブルを抜いてください。                                              |  |  |
|              | ho        | ● 無線LANの設定をオンにしていますか?                                              |  |  |
|              |           | 無線LAN設定をオンにしてください。                                                 |  |  |
|              |           | 1.【メニュー】を押す                                                        |  |  |
|              |           | 2. 【▲】または【▼】 (*【ネットワーク】を選択する                                       |  |  |
|              |           | 3.【無線LAN】→【無線接続リイサート】を押9<br>4.「無絶LAN方計の」がまニキャたに「+>」を押す             |  |  |
| <b>TO 00</b> |           |                                                                    |  |  |
| 18-02        | 無線LANアクセス | ● 無線LANアクセスホイントの電源は入っていますか?                                        |  |  |
|              | ホイントかみつか  | 電源を入れしくにさい。                                                        |  |  |
|              | りませんぐした。  | ● 無線LANアクセスホイントか正常に割作していますか?<br>毎頃LANを内蔵したコンピューターでインターさットに控結できるかお計 |  |  |
|              |           | 無限に内心を対感したコンピューターでインターネットに接続できるかの品                                 |  |  |
|              |           | 接続できない場合は、無線LANアクセスポイントが正常に動作していない                                 |  |  |
|              |           | 可能性があります。                                                          |  |  |
|              |           | ● 無線 LAN アクセスポイントと本製品が離れ過ぎていませんか?間に障害物                             |  |  |
|              |           | がありませんか?                                                           |  |  |
|              |           | 本製品を見通しの良い場所へ移動させたり、できるだけ無線LANアクセス                                 |  |  |
|              |           | ポイントに近づけてください。                                                     |  |  |
|              |           | また、セットアップ時は1m以内に近づけてお試しください。                                       |  |  |
|              |           | ● 近くに無線LANに影響を及ぼすものはありませんか?                                        |  |  |
|              |           | 本製品の近くに、他の無線LAN アクセスホイントやコンヒューター、                                  |  |  |
|              |           | BIUETOOTN、対応機器、電子レンン、ナンタルコートレス電話がめる場合 は酸レズイださい                     |  |  |
|              |           | は確ししてんこい。                                                          |  |  |
|              |           | ● アクビス開設を設定しているとわり:<br>毎線LANアクセスポイントのMACアドレスフィルタリング機能を使用し          |  |  |
|              |           | ている場合は、本製品のMACアドレスを無線LANアクセスポイントに登                                 |  |  |
|              |           | 録して、通信を許可してください。                                                   |  |  |
|              |           | ● 無線LANのセキュリティ情報(SSID、認証方式、暗号化方式、ネットワー                             |  |  |
|              |           | クキー)の設定は正しいですか?                                                    |  |  |
|              |           | 手動で設定した場合、間違って入力されているかもしれません。正しい無                                  |  |  |
|              |           | 線LANのセキュリティ情報を確認して、設定し直してください。                                     |  |  |
|              |           | ⇒「ユーザーズガイド ネットワーク操作編」を参照してください。                                    |  |  |

| エラー<br>コード | 意味                                                                                                    | 解決方法                                                                                                    |                                   |   |                           |
|------------|----------------------------------------------------------------------------------------------------|----------------------------------------------------------------------------------------------------|-----------------------------------|---|---------------------------|
| TS-03      | アクセスポイント<br>のSSID/認証方式/<br>暗号化方式 / ユー                                                                                                    | <ul> <li>アクセスポイントのセキュリティ情報の設定は正しいですか?</li> <li>入力したネットワーク設定が間違っている可能性があります。ネットワークの設定を再度確認してください。</li> <li>アクセスポイントのSSID(認証方式/暗号化方式/ユーザーID(ネットローク)</li> </ul> |                                   |   |                           |
|            | サーロ/イツト                                                                                                    | ● ノッピスホインドの3500                                                                                                    | すか?                               |   |                           |
|            | ジージャーの設定<br>が間違っていま<br>す。                                                                                                    | <ul> <li>・無線 LAN アクセスポイント(ルーターなど)の取扱説明書を参照してください。</li> <li>・最初の SSID は、メーカー名またはモデル名の可能性があります。再度、</li> </ul>                                                  |                                   |   |                           |
| TS-04      | 確認してください。 <ul> <li>セキュリティ情報がわからない場合、無線 LAN アクセスポイントのメカー、システム管理者、または契約しているプロバイダーにお問い合せください。</li> <li>ネットワークキーは、パスワード、セキュリティキー、暗号化キーの能性があります。再度、確認してください。</li> <li>無線LANアクセスポイントがSSIDを送信しない場合、手動で設定するとができます。⇒「ユーザーズガイドネットワーク操作編」を参照しください。</li> </ul> 4 無線LANアクセス 無線LANアクセスポイントの認証方式と暗号化方式を変更してください。 |                                                                                                    |                                   |   | asc<br>Macintosh Windows® |
|            | れている認証方                                                                                                    | 線LANアクセスポイントの影                                                                                                    | 線LANアクセスポイントの認証方式、暗号化方式は以下のとおりです。 |   |                           |
|            | 式、暗号化方式が、                                                                                                    | -7-7-1-1                                                                                                    |                                   |   | e                         |
|            | 本製品でサポート                                                                                                    | 認証万式                                                                                                    | 暗号化万式                             | - | SWC                       |
|            | しておりません。                                                                                                    | WPA-PSK                                                                                                    | AES                               |   | Winde                     |
|            |                                                                                                    | WPA2-PSK                                                                                                    | AES                               |   |                           |
|            |                                                                                                    | オープンシステム認証                                                                                                    | WEP<br>なし                         | - | 有線<br>S                   |
|            |                                                                                                    | 共有キー認証                                                                                                    | WEP                               | ] |                           |
|            |                                                                                                    | サポートされている認証方式、暗号化方法に変更しても解決しないと<br>無線LANのセキュリティ情報が正しく設定されていません。正しい情報                                                                                         |                                   |   | Σ                         |
|            |                                                                                                    | 認して、設定し直してください。<br>⇒「ユーザーズガイド ネットワーク操作編」を参照してください。                                                                                                    |                                   |   |                           |
|            |                                                                                                    | アドホックモード(無線LANアクセスポイントを経由せずに使うモード)の<br>無線LANをお使いの場合は、コンピューターの無線LANの認証方式と暗号化<br>方式を変更してください。                                                                  |                                   |   | Windo                     |
|            |                                                                                                    | 認証方式はオープンシステム認証、暗号化方式はoptional WEPのみサポート<br>しています。<br>詳しくは、弊社サポートサイト(ブラザーソリューションセンター)の「よ                                                                     |                                   |   | 無線<br>LAN<br>kintosh      |
|            |                                                                                                    | くあるご質問(Q&A)」をご覧ください。                                                                                                    |                                   |   | Mac                       |
| TS-05      | SSIDとネットワー                                                                                                    | ● 無線 LAN のセキュリティ情報(SSID、ネットワークキー)の設定は正し                                                                                                    |                                   |   |                           |
|            | クキーの設定が間                                                                                                    | いですか?                                                                                                    |                                   |   |                           |
|            | 違っています。                                                                                                    | ネットワークキーの、大文字、小文字は区別されます。認証されないとき                                                                                                    |                                   |   |                           |
|            |                                                                                                    | は、イットワークキーか間違っていないか確認してください。<br>※ 無線LANアクセスポイントに複数のWEPキー(WEPキー 1、WEPキー 2、<br>WEPキー 3、WEPキー 4など)を設定している場合、本製品では1番目の                                           |                                   |   | 付録                        |
|            |                                                                                                    | WEPキーのみ使用できます。                                                                                                    |                                   |   |                           |

| エラー<br>コード | 意味                                                                  | 解決方法                                                                                                    |
|------------|---------------------------------------------------------------------|----------------------------------------------------------------------------------------------------|
| TS-06      | 無線LANのセキュ<br>リティ情報(認証<br>方式、暗号化方式、<br>ネットワーク<br>キー)の設定が間<br>違っています。 | <ul> <li>● 無線LANのセキュリティ情報(認証方式、暗号化方式、ネットワークキー)の設定は正しいですか?</li> <li>正しい無線LANのセキュリティ情報(認証方式/暗号化方式/ネットワークキー)を確認して、設定し直してください。</li> <li>※ 無線LANアクセスポイントに複数のWEPキー(WEPキー 1、WEPキー 2、WEPキー 3、WEPキー 4など)を設定している場合、本製品では1番目のWEPキーのみ使用できます。</li> </ul>                                                                                                    |
| TS-07      | WPS/AOSS™ を<br>実行している無線<br>LANアクセスポイ<br>ントが見つかりま<br>せん。             | WPSまたはAOSS™対応の無線LANアクセスポ<br>イントを使用している場合、本体と無線LANア<br>クセスポイントの両方の操作が必要です。無線<br>LANアクセスポイントの操作方法は、お使いの<br>無線LANアクセスポイントの取扱説明書をご覧<br>いただくか、お使いの無線LANアクセスポイン<br>トのメーカー、またはネットワーク管理者にお<br>問い合わせください。<br>● お使いの無線LANアクセスポイントは、WPS<br>機能またはAOSS™機能対応機器ですか?<br>WPS/AOSS™機能対応機器は、無線LANア<br>クセスポイントに右記のようなロゴマークが<br>貼り付けられていたり、パッケージや取扱説<br>明書に記載があります。<br>お使いの無線LANアクセスポイントが、WPS<br>またはAOSS™機能対応機器であることを確<br>認してください。 |
| TS-08      | WPS/AOSS™ を<br>実行している無線<br>LANアクセスポイ<br>ントが複数見つか<br>りました。           | 近くで別のWPS/AOSS™の設定が行われています。干渉を避けるため、数<br>分後にやり直してください。<br>● 近くで別の無線機器を使用していませんか?<br>近隣などですでに別の無線機器が導入されているときは、電波干渉を避け<br>るために無線LANアクセスポイントのチャンネル番号をできるだけ離して<br>(推奨:チャンネル番号5以上)設定してください。                                                                                                    |

# 無線設定時の文字入力について

無線LANの設定では、液晶ディスプレイに表示されたテンキー、またはキーボード(ボタン)から文字入力が必要な場合があります。

英字(アルファベット)、数字、記号など、ボタンの種類の切り替えを行う場合は、【A1@】を押してください。 【A1@】を押すごとに、英字(アルファベット)ボタン→数字ボタン→記号ボタン→英字(アルファベット)ボタ ン→・・・の順にボタンの表示が切り替わります。

液晶ディスプレイ上のそれぞれのボタンは、1つのボタンで最高8文字まで入力文字を切り替えることができます。 それぞれのボタンを押すごとに、表示される文字が切り替わります。

 $(例:a \rightarrow b \rightarrow c \rightarrow A \rightarrow B \rightarrow C \rightarrow a \rightarrow \cdot \cdot \cdot on 順に表示される文字が切り替わります。)$ 

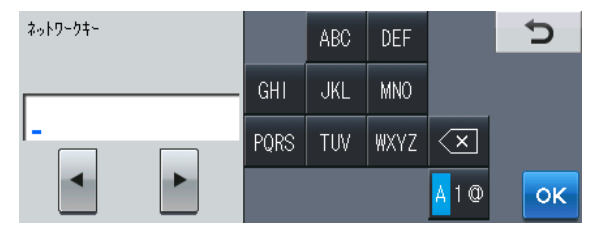

#### ● スペースを入力する

スペースを入力する場合は、【A1@】を繰り返し押して記号ボタンを表示させ、【\_^\_】を押してください。

● 入力した文字を変更する

間違って入力した文字を変更したい場合は、【◀】、または【▶】を押してカーソルを変更したい文字の下 に移動させます。【〈図】を押して文字を削除し、正しい文字を入力してください。 文字を挿入する場合は、カーソルを移動させ、文字を入力してください。 【〈図】を押して文字を左側へ1つずつ削除することもできます。削除した後、正しい文字を入力してください。

#### ● 同じボタンの文字を続けて入力する

同じボタンの文字を続けて入力する場合は、文字を入力後、【▶】を押してカーソルを右側に移動させ、再 度同じボタンの文字を入力してください。

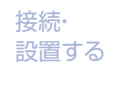

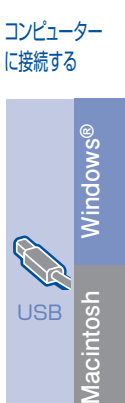

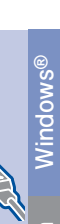

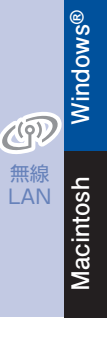

付錡

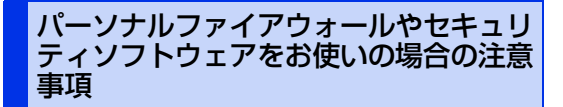

パーソナルファイアウォールやセキュリティソフト ウェアのファイアウォール機能をお使いの場合は、 インストールの前に、ファイアウォールを一時停止 にしてください。

# 題圓

ドライバーのインストール終了後、ファイアウォー ルを有効に戻すと、一部の機能が利用できなくな ります。これらの機能を使用する場合は、ファイ アウォールの設定を変更してください。

#### ||個-日||

パーソナルファイアウォールやウィルス対策ソフトなど をお使いの場合、設定を変更する方法については、お使 いのソフトウェアの取扱説明書、ヘルプをご覧いただく か、ソフトウェアの提供元にご相談ください。

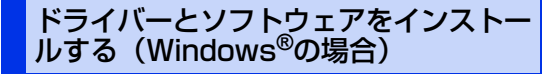

無線LANで接続する場合のインストール方法を説明 します。インストールをする前に、「STEP1 接続・ 設置する」のすべての設定が完了していることをご 確認ください。USBメモリが本体に差し込まれてい ないことをご確認ください。

起動しているアプリケーションがある場合は、すべ て終了してからインストールを始めてください。

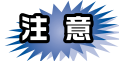

画面は、使用しているOSにより異なります。

#### コンピューターの電源を入れる

アドミニストレーター (Administrator) 権限 でログオンします。

# 2 付属のドライバー & ソフトウェア CD-

ROMをCD-ROMドライブにセットする

「トップメニュー」画面が表示されます。

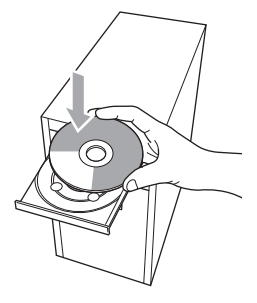

#### ||御-足||

画面が表示されないときは[マイコンピュータ]から CD-ROMドライブをダブルクリックし、[Start.exe]を ダブルクリックして画面を表示させてください。

# 3 「トップメニュー」画面で「インストール」をクリックし、「インストール」画面で「インストール」をクリックする

使用許諾契約などの画面が表示されたときは、 [はい]を押して進んでください。

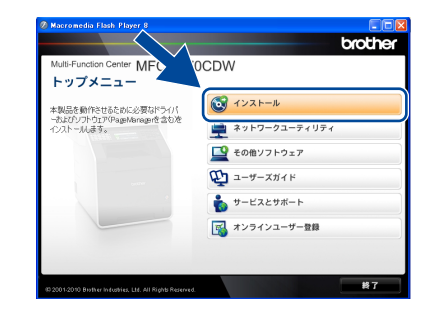

#### ||御-豆||-

- ドライバーとソフトウェアのインストールが始まらない場合は、手順2からインストールをやり直してください。
- ●Windows Vista<sup>®</sup>/Windows<sup>®</sup> 7 で「ユーザーアカウ ント制御」画面が表示されたときは、[許可]、または [はい] を選択してください。

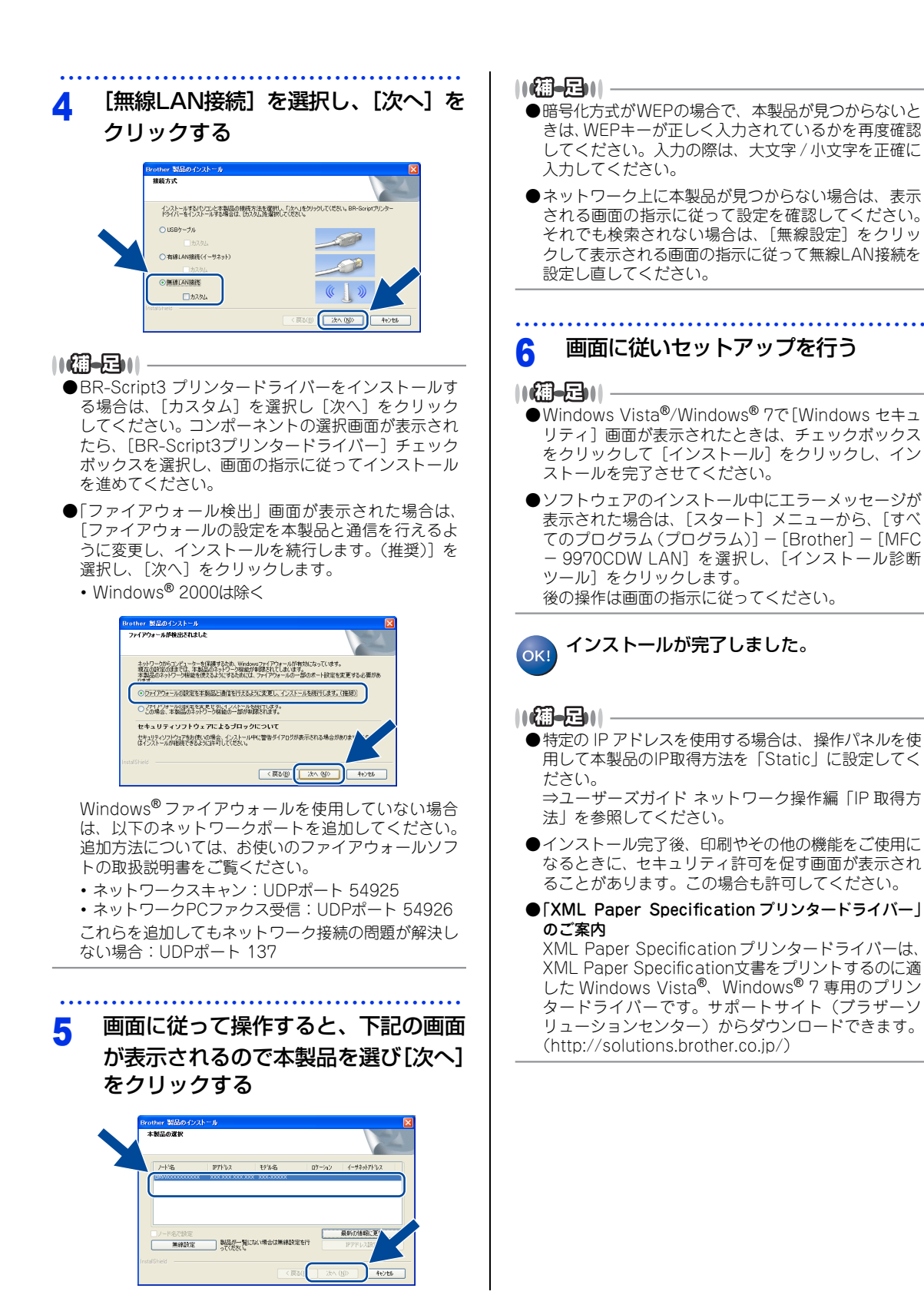

接続· 設置する コンピューター に接続する Windows® lso Macint <u>Windows®</u> 有線 os IAN Macint Windows® ((9)) 無線 LAN Macint

付録

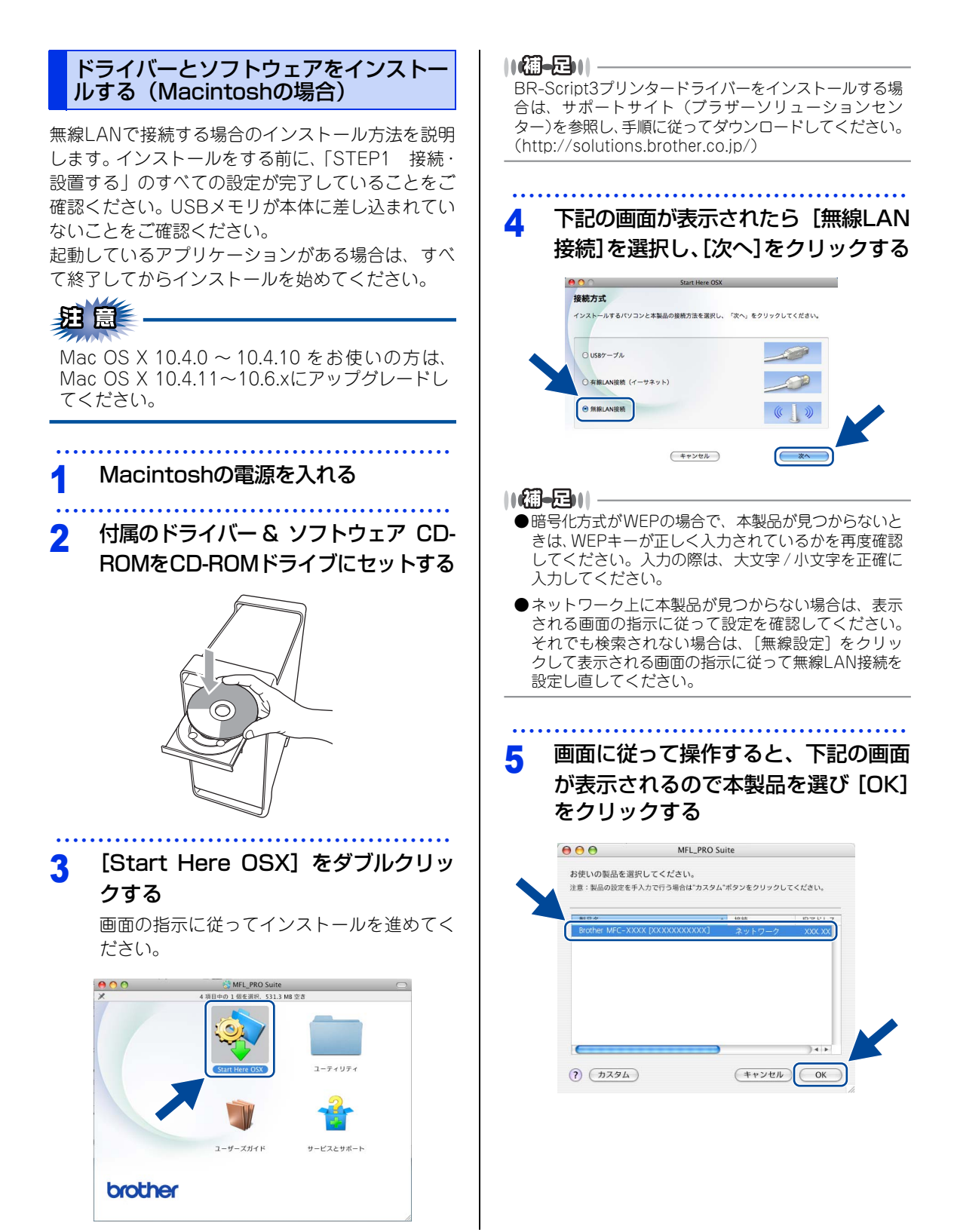

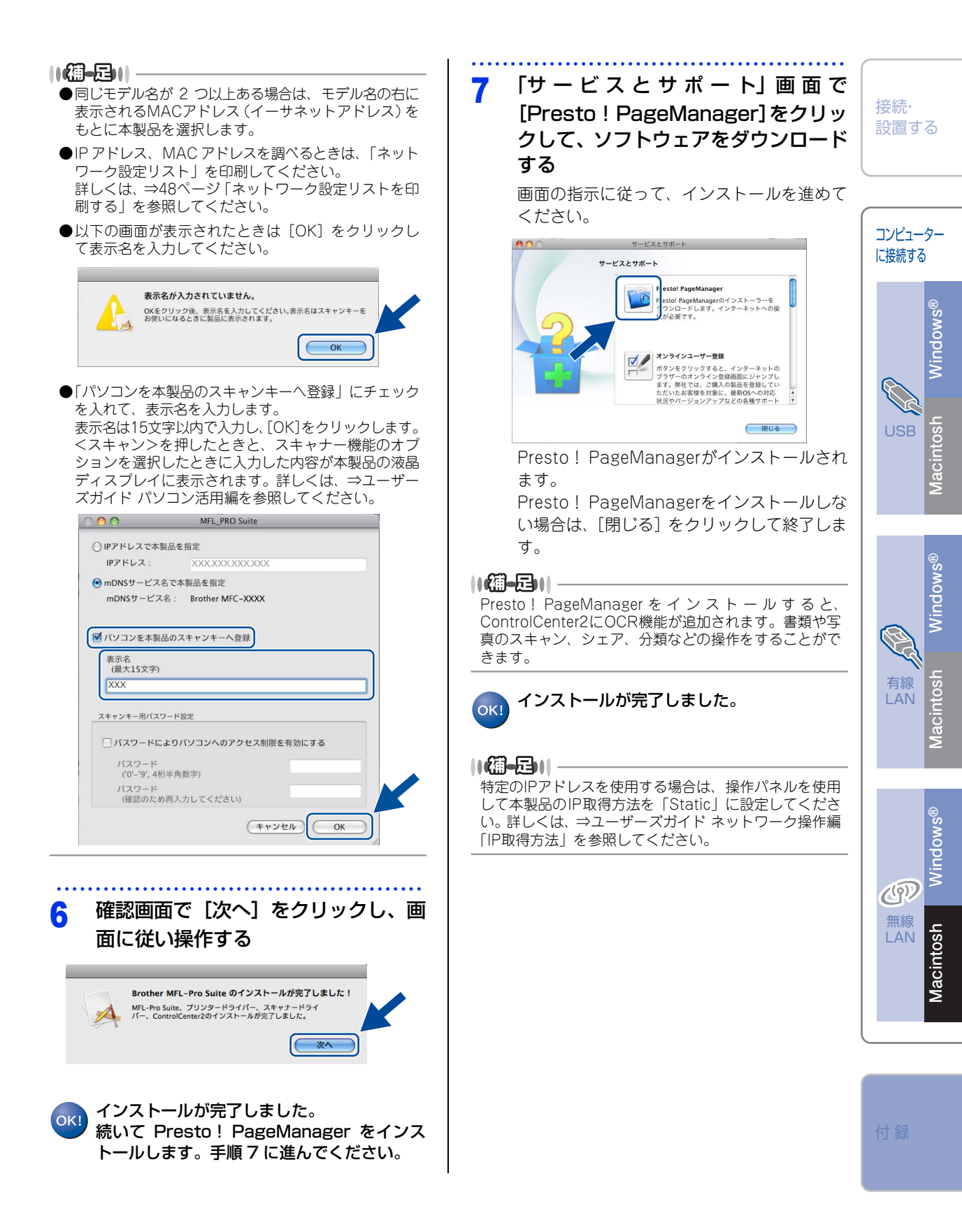

# ネットワーク設定の確認と初期化

## ウェブブラウザーで管理する

本製品をネットワーク接続で使用している場合、本製品 に内蔵されているHTTPサーバーを使用して、ウェブブ ラウザーから設定を確認、変更することができます。

#### ||(御-足)||-

- ●お買い上げ時のユーザー名は"admin"、パスワード は"access"に設定されています。
- ●ウェブブラウザーで管理を行うためには、本製品の IP アドレスを確認する必要があります。IPアドレスの確認方法は、「ネットワーク設定リスト」を印刷する、または⇒ユーザーズガイド ネットワーク操作編を参照してください。 「ネットワーク設定リスト」については、⇒48ページ「ネットワーク設定リスト」については、⇒48ページ「ネットワーク設定リスト」については、⇒48ページ「ネットワーク設定リストを印刷する」を参照してください。
- ●対応しているウェブブラウザーは次のとおりです。
  - Windows<sup>®</sup>の場合 Microsoft<sup>®</sup> Internet Explorer<sup>®</sup> 6.0以降(JavaScript 有効・Cookie有効) Mozilla Firefox3.0以降(JavaScript有効・Cookie 有効)
     Macintoshの場合
  - Macintoshの場合 Safari3.0以降

 ウェブブラウザーを起動する
 アドレス入力欄に http://XXXXX/ を入力する

- [XXXXX] は本製品のIPアドレスです。
- IP アドレスは、「ネットワーク設定リスト」 で確認できます。

|【**①●圧**】|| ウェブブラウザーを使った管理方法については、⇒ユー ザーズガイド ネットワーク操作編を参照してください。

#### ネットワーク設定をお買い上げ時の状態 に戻す(ネットワーク設定リセット)

現在のネットワーク設定をすべて初期化できます。

#### ||御-曰||-

この設定では、IPアドレスやメールアドレスなど、すでに設定されているネットワークのすべての情報を初期化します。詳しくは、ユーザーズガイドネットワーク操作編を参照してください。

# 【メニュー】を押す 【▲】または【▼】で【ネットワーク】 を選択する 【ネットワーク設定リセット】を選択 する 【はい】を押す

【いいえ】を押すと、設定メニューに戻ります。

## 5 【はい】を2秒間押す

- 数秒後に本製品が再起動します。
- 【いいえ】を押すと、設定メニューに戻ります。

ネットワーク設定リストを印刷する

ネットワーク設定を確認するためのネットワーク設 定リストを印刷します。

- 【メニュー】を押す
- 2 【▲】または【▼】で【レポート印刷】 を選択する
- 3 【▲】または【▼】で【ネットワーク 設定リスト】を選択する
- 4 <スタート/モノクロ>または<スター ト/カラー>を押す

ネットワーク設定リストが印刷されます。

● (御-足)) ネットワーク設定リストのIPアドレスが「0.0.0.0」と印 刷された場合は、本製品がまだ起動中です。1分後に再 度、印刷してみてください。

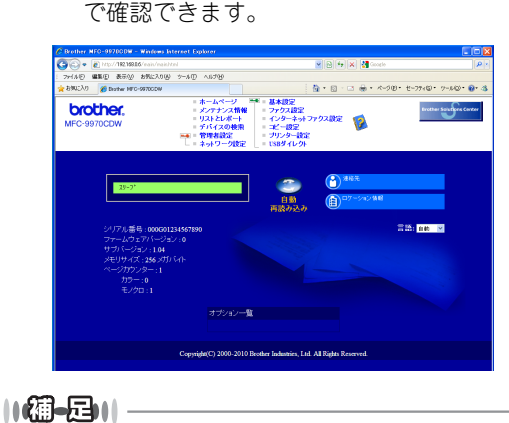

# 色合いや色ずれを補正する

### 色補正をする

補正することで、色合いを改善することができます。 温度や湿度の環境により、各色の出力が異なる場合 がありますが、必要に応じて使用してください。

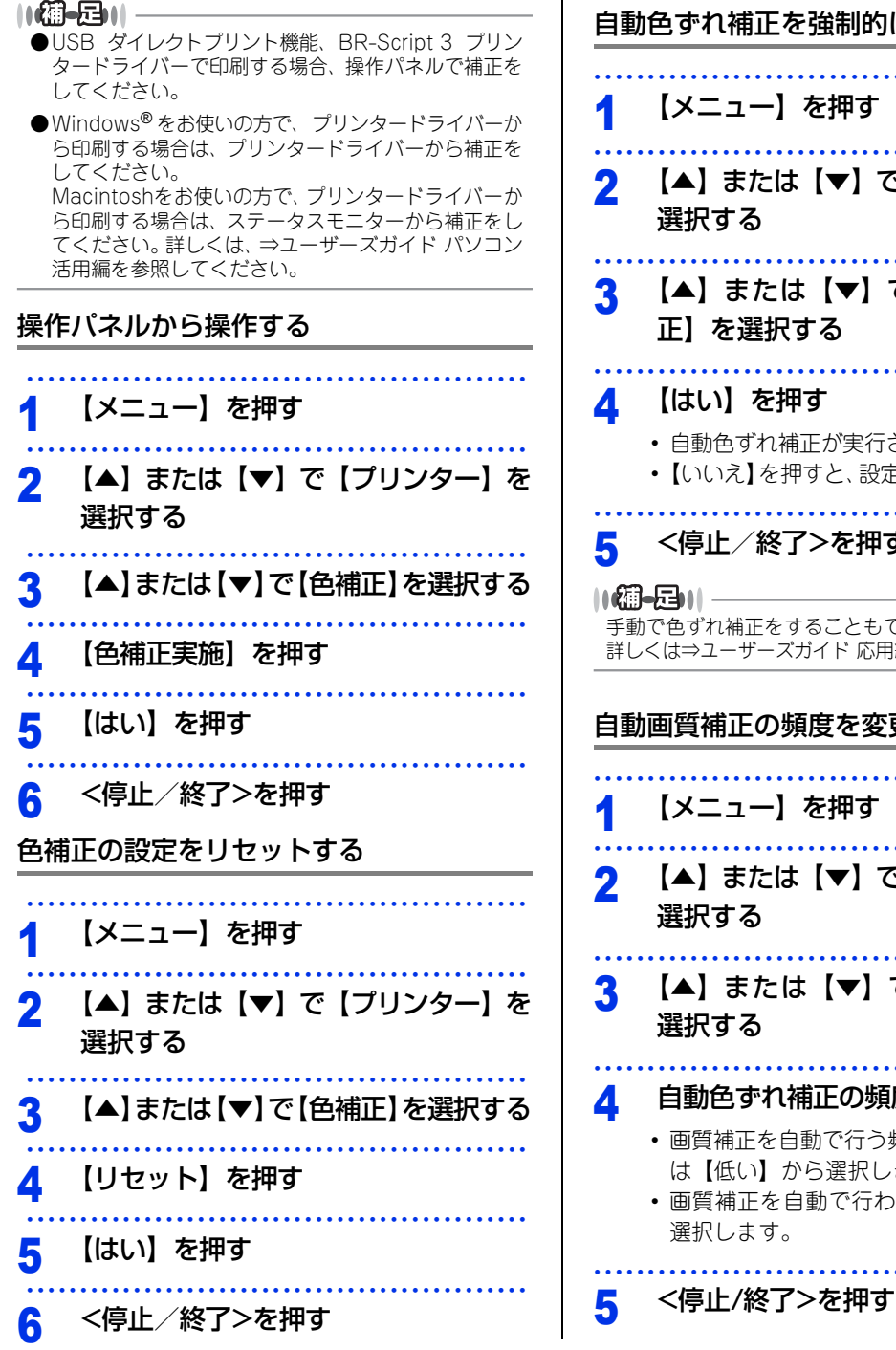

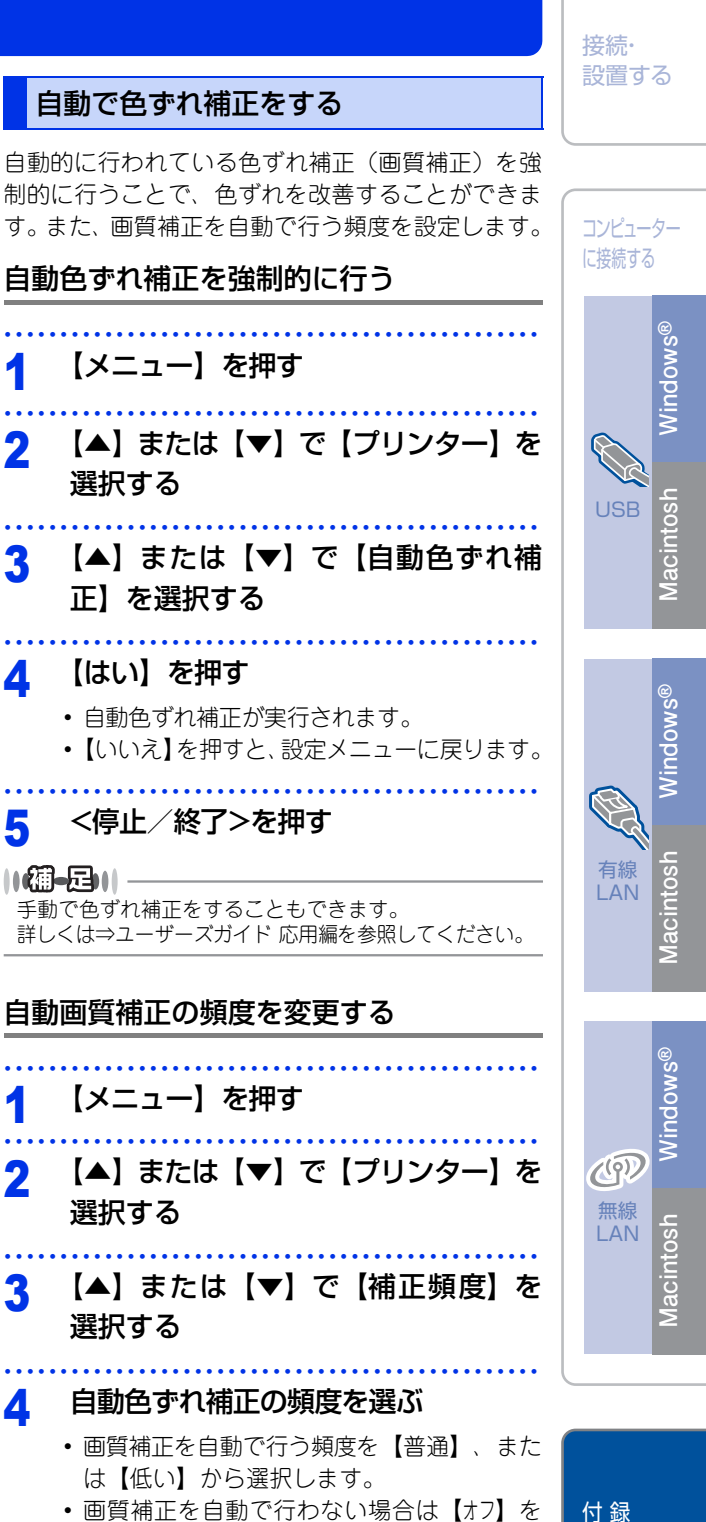

49

ここまでの操作で、本製品を使用するための準備が終了しました。本製品をお使いいただくときは、目的に合わせて必要なユーザーズガイドをよくお読みいただき、正しくお使いください。⇒2ページ「ユーザーズガイドの構成」を参照してください。

## ユーザーズガイドCD-ROM内のユーザーズガイドを閲覧するには

付属のユーザーズガイドCD-ROM内に収録されている各ユーザーズガイド(PDF形式)を見たいときは、以下の手順で操作します。

# Windows<sup>®</sup>の場合

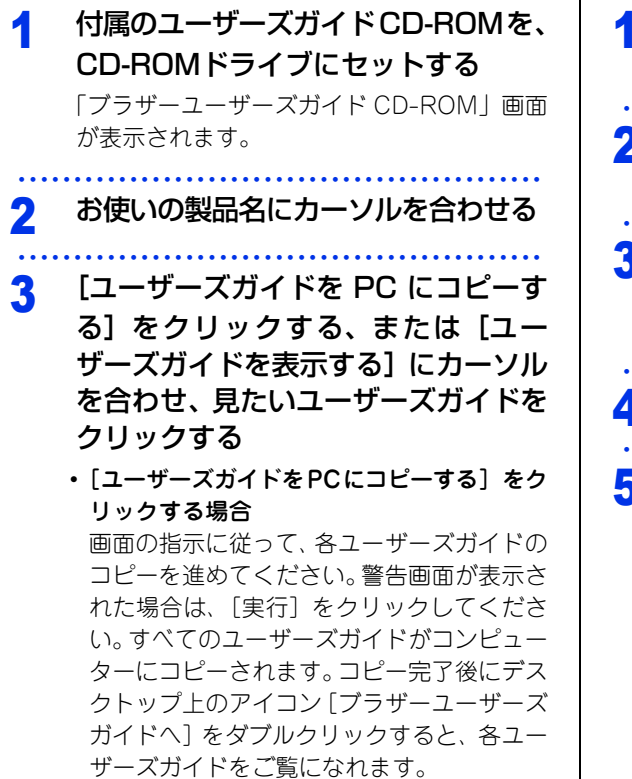

• [ユーザーズガイドを表示する] をクリック する場合

見たいユーザーズガイドが表示されます。

## Macintoshの場合

付属のユーザーズガイドCD-ROMを、 1 CD-ROMドライブにセットする ユーザーズガイド CD-ROM のアイコ 2 ンをダブルクリックする [index.html] をダブルクリックする 3 「ブラザーユーザーズガイド CD-ROM」画面 が表示されます。 お使いの製品名にカーソルを合わせる Δ [ユーザーズガイドを表示する] にカー 5 ソルを合わせ、見たいユーザーズガイ ドをクリックする 見たいユーザーズガイドが表示されます。

|| (御-戸)|| ユーザーズガイド (PDF形式) をご覧になるには、Adobe<sup>®</sup> Reader<sup>®</sup>またはAdobe<sup>®</sup> Acrobat<sup>®</sup>が必要です。 コンピューターにAdobe<sup>®</sup> Reader<sup>®</sup>またはAdobe<sup>®</sup> Acrobat<sup>®</sup>がインストールされていない場合は、インストールする必 要があります。アドビシステムズ社のホームページ (http://www.adobe.com/jp/) からAdobe<sup>®</sup> Reader<sup>®</sup>をダウンロー ドしてください。

# オプション製品のご案内

本製品に装着できるオプションです。オプションを装着することで本製品の機能をさらに拡張してお使いいた だけます。

#### 増設記録紙トレイ:LT-300CL

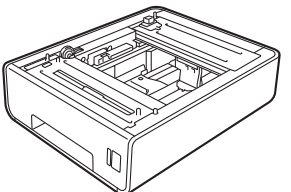

※ 最大500枚の普通紙をセットできます。多目的トレイ(MPトレ ※ 市販のメモリ(SO-DIMM)を取り付けて増設することができま イ) と記録紙トレイを合わせると最大800枚の給紙ができます。

メモリ:SO-DIMM

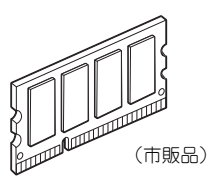

す。メモリについての詳細は、サポートサイト(ブラザーソリュー ションセンター)を参照してください。 (http://solutions.brother.co.jp/)

# 商標について

本文中では、OS名称を略記しています。

Windows<sup>®</sup> 2000 Professional の正式名称は、Microsoft<sup>®</sup> Windows<sup>®</sup> 2000 Professional operating svstemです。

Windows<sup>®</sup> XPの正式名称は、Microsoft<sup>®</sup> Windows<sup>®</sup> XP Professional operating systemおよびMicrosoft<sup>®</sup> Windows<sup>®</sup> XP Home Edition operating systemです。

Windows<sup>®</sup> XP Professional x64 Edition の正式名称は、Microsoft<sup>®</sup> Windows<sup>®</sup> XP Professional x64 Edition operating systemです。

Windows Server<sup>®</sup> 2003の正式名称は、Microsoft<sup>®</sup> Windows Server<sup>®</sup> 2003 operating systemです。

Windows Server<sup>®</sup> 2003 x64 Edition の正式名称は、Microsoft<sup>®</sup> Windows Server<sup>®</sup> 2003 x64 Edition operating systemです。

Windows Server<sup>®</sup> 2008の正式名称は、Microsoft<sup>®</sup> Windows Server<sup>®</sup> 2008 operating systemです。

Windows Server<sup>®</sup> 2008 R2の正式名称は、Microsoft<sup>®</sup> Windows Server<sup>®</sup> 2008 R2 operating systemです。 Windows Vista<sup>®</sup>の正式名称は、Microsoft<sup>®</sup> Windows Vista<sup>®</sup> operating systemです。

Windows<sup>®</sup> 7の正式名称は、Microsoft<sup>®</sup> Windows<sup>®</sup> 7 operating systemです。

トナーカートリッジ・ドラムユニット・ベルトユニット・廃トナーボックスは当社指定品をご使用ください。当社指定 以外の品物をご使用いただくと、故障の原因になる可能性があります。純正品のトナーカートリッジ・ドラムユニッ ト・ベルトユニット・廃トナーボックスをご使用いただいた場合のみ機能・品質を保証いたします。

本製品は日本国内のみでのご使用となりますので、海外でのご使用はお止めください。海外での各国の通信規格に反す る場合や、海外で使用されている電源が本製品に適切ではない恐れがあります。海外で本製品をご使用になりトラブル が発生した場合、当社は一切の責任を負いかねます。また、保証の対象とはなりませんのでご注意ください。 These machines are made for use in Japan only. We can not recommend using them overseas because it may violate the Telecommunications Regulations of that country and the power requirements of your machine may not be compatible with the power available in foreign countries. Using Japan models overseas is at your own risk and will void your warranty.

お買い上げの際、販売店でお渡しする保証書は大切に保管してください。

● 本製品の補修用性能部品の最低保有期間は製造打切後5年です。

©2010 Brother Industries, Ltd. This product includes software developed by the following vendors: ©1983-1998 PACIFIC SOFTWORKS, INC. ©2010 Devicescape Software, Inc. This product includes the "KASAGO TCP/IP" software developed by ZUKEN ELMIC, Inc.

# 消耗品について

次のメッセージが液晶ディスプレイに表示されたら、交換用の消耗品の準備をしてください。

・まもなくトナー交換※・まもなく廃トナーボックス交換

消耗品の交換時期になると、次のメッセージが液晶ディスプレイに表示されます。

・トナー交換<sup>※</sup> ・部品交換ドラムユニット ・部品交換ベルトユニット ・廃トナーボックス交換 ※トナーカートリッジの色が表示されます。

(K): ブラック、(C): シアン、(M): マゼンタ、(Y): イエロー 消耗品の詳細については、サポートサイト(ブラザーソリューションセンター)を参照してください。 (http://solutions.brother.co.jp/) または、お買い上げの販売店にお問い合わせください。

|                                                            |                                                                                                |                                 | トナーカートリッジ                                                                                                    |                                 |                                                                   |  |
|------------------------------------------------------------|------------------------------------------------------------------------------------------------|---------------------------------|----------------------------------------------------------------------------------------------------|---------------------------------|-------------------------------------------------------------------|--|
| 型番                                                         | <ul> <li>・ 標準タイプ:TN-390C(シブ</li> <li>・ 大容量タイプ:TN-395C(シ</li> <li>・ 超大容量タイプ:TN-398C(</li> </ul> | アン)/ T<br>'アン)/ ´<br>シアン)/      | N-390M(マゼンタ)/ TN-390<br>TN-395M(マゼンタ)/ TN-395<br>/ TN-398M(マゼンタ)/ TN-398                                                                                                    | Y(イエI<br>Y(イエI<br>BY(イエ         | コー)/ TN-390BK(ブラック)<br>コー)/ TN-395BK(ブラック)<br>ニロー)/TN-398BK(ブラック) |  |
|                                                            |                                                                                                |                                 | <ul> <li>TN-390C/TN-390M/TN-3909/TN-390BK</li> <li>BK:約2,500枚<sup>×1、2</sup>、C/M/Y:各約1,500枚<sup>×1、2</sup></li> <li>TN-395C/TN-395M/TN-395Y/TN-395BK</li> <li>BK:約4,000枚<sup>×1、2</sup>、C/M/Y:各約3,500枚<sup>×1、2</sup></li> <li>TN-398C/TN-398M/TN-398BK</li> <li>BK:約6,000枚<sup>×1、2</sup>、C/M/Y:各約6,000枚<sup>×1、2</sup></li> </ul> |                                 |                                                                   |  |
|                                                            | ドラムユニット                                                                                        |                                 | ベルトユニット                                                                                                    |                                 | 廃トナーボックス                                                          |  |
| 型番                                                         | DR-390CL                                                                                       | 型番                              | BU-300CL                                                                                                    | 型番                              | WT-300CL                                                          |  |
| 印刷可能枚数:約25,000枚 <sup>※2,3</sup>                            |                                                                                                | 印刷可能枚数:約50,000枚 <sup>※2,4</sup> |                                                                                                    | 印刷可能枚数:約50,000枚 <sup>※2,4</sup> |                                                                   |  |
| ★制品に付居のトナーカートリッジけ約2500枚(ブラック)※1、2 約1500枚(シマン/マゼンタ/イエロー)※1、 |                                                                                                |                                 |                                                                                                    |                                 |                                                                   |  |

本製品に付属のトナーカートリッジは約2,500枚(ブラック)<sup>※1、2</sup>、約1,500枚(シアン/マゼンタ/イエロー)<sup>※1、2</sup> 印刷ができます。

- ※1 印刷可能枚数はJIS X 6932 (ISO/IEC 19798) 規格に基づく公表値を満たしています。(JIS X 6932 (ISO/IEC 19798) とは、カラー電子写真方式プリンター用トナーカートリッジの印刷枚数を測定するための試験方法を定めた規格です。)
- ※2 使用環境や記録紙の種類、連続印刷枚数、印刷内容などによって異なります。
- ※3 A4を1回に1ページ印刷した場合

※4 A4を印刷した場合

||御-豆||-

- ●消耗品の寿命は、実際の印刷方法や内容、使用環境により異なります。
- ●トナーの寿命は、使用可能なトナーがなくなった場合やトナーが劣化した場合で検知され、どちらかに該当するとトナーの寿命となります。
- ●複数色のトナーを同時期に交換する場合、交換したトナーの劣化が同時に進むため、トナーが残っていてもトナーの寿命と判断されることがあります。

バーコード読み取り機能があるカメラ付き携帯電話をお持ちの方は右記の 二次元バーコードの読み取りでダイレクトクラブの携帯サイトへアクセス することができます。

携帯電話で下記のURLを入力してもアクセスできます。 http://direct.brother.co.jp/